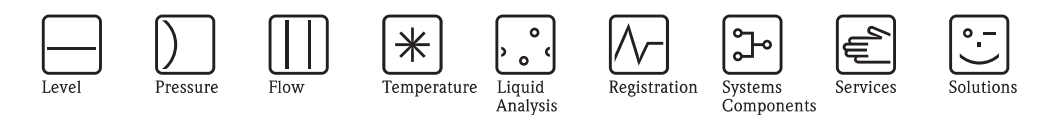

# Operating Instructions Stamolys CA71SI

Analyzer for the photometric determination of silicate

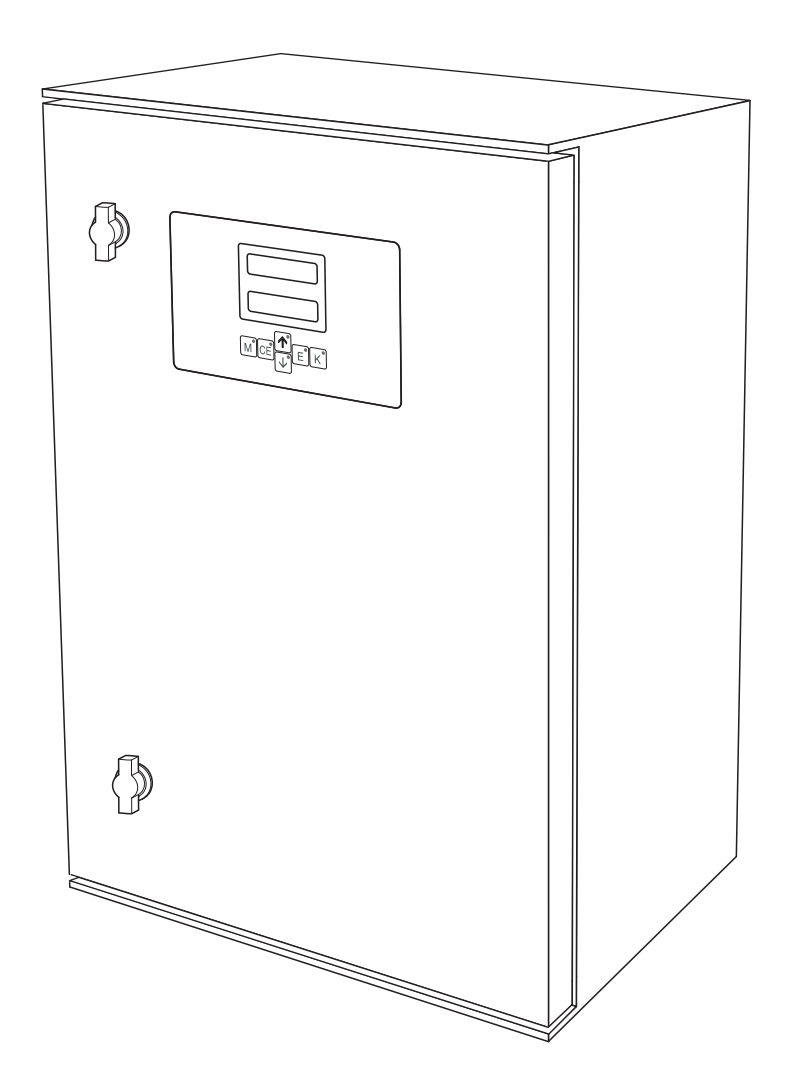

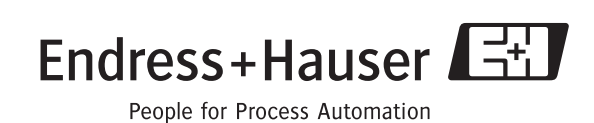

BA364C/07/EN/14.11 71133178 Valid of: Software version 5.9

# **Brief overview**

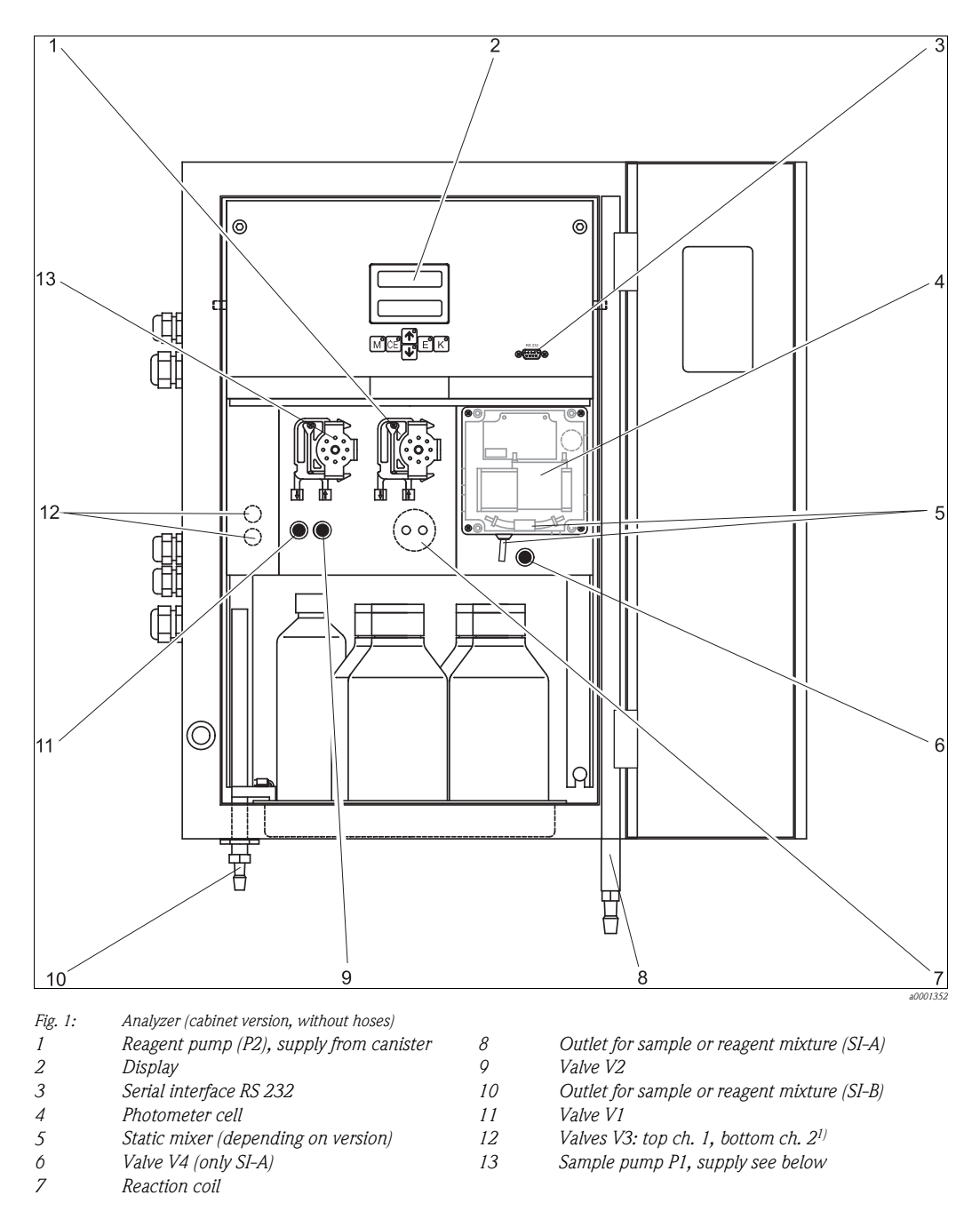

1) Only for two-channel version

Inlet to the sample pump:

- Valve V1
  - hose in front: sample inlet
  - hose at the back: inlet from valve V2 (cleaner or standard solution)
- Valve V2
  - hose in front: inlet from canister with standard solution
  - hose at the back: inlet from canister with cleaner

# Table of contents

| 1.1       Designated use       4         1.2       Installation, commissioning and operation       4         1.3       Operational safety       4         1.4       Return       4         1.5       Safety messages and their meaning       5         2       Identification       6         2.1       Device designation       6         2.2       Scope of delivery       7         2.3       Certificates and approvals       8         3       Installation       9         3.1       Incoming acceptance, transport, storage       9         3.1       Incoming acceptance, transport, storage       9         3.1       Installation conditions       9         3.3       Installation examples       14         4.4       Wiring       15         4.5       Post-installation check       14         4.4       Wiring contacts       19         5.4       Electrical connection       18         4.3       Switching contacts       19         5.4       Serial interface       20         5.2       Local operation       22         5.3       Calibration       22         5. | -                                                                                                    | Safety instructions 4                                                                                                    |
|----------------------------------------------------------------------------------------------------|----------------------------------------------------------------------------------------------------|----------------------------------------------------------------------------------------------------|
| 2       Identification       6         2.1       Device designation       6         2.2       Scope of delivery       7         2.3       Certificates and approvals       8         3       Installation       9         3.1       Incoming acceptance, transport, storage       9         3.2       Installation       9         3.3       Installation conditions       9         3.4       Installation examples       14         3.5       Post-installation check       14         4       Wiring       15         4.1       Electrical connection       15         5.2       Signal connection       18         4.3       Switching contacts       19         4.4       Wiring       22         5.5       Operation       22         5.6       Operation       22         5.7       Display and operating elements       22         5.2       Local operation       22         5.3       Calibration       29         6       Commissioning.       31         7       Maintenance       35         7.1       Maintenance schedule       35                                       | 1.1<br>1.2<br>1.3<br>1.4<br>1.5                                                                                                    | Designated use4Installation, commissioning and operation4Operational safety4Return4Safety messages and their meaning5                                                                                                    |
| 2.1       Device designation       6         2.2       Scope of delivery       7         2.3       Certificates and approvals       8         3       Installation       9         3.1       Incoming acceptance, transport, storage       9         3.1       Incoming acceptance, transport, storage       9         3.1       Installation conditions       9         3.2       Installation instructions       12         3.4       Installation check       14         4       Wiring       15         3.5       Post-installation check       14         4       Wiring contacts       19         5.1       Electrical connection       15         5.2       Signal connection check       21         5       Operation       22         5.1       Display and operating elements       22         5.2       Local operation       22         5.3       Calibration       29         6       Commissioning.       31         6.1       Function check       31         7.2       Replacing reagents       36         7.3       Replacing reagents       37         7.4            | 2                                                                                                    | Identification 6                                                                                                    |
| 3       Installation       9         3.1       Incoming acceptance, transport, storage       9         3.2       Installation conditions       9         3.3       Installation instructions       12         3.4       Installation examples       14         3.5       Post-installation check       14         4       Wiring       15         4.1       Electrical connection       15         4.2       Signal connection       18         4.3       Switching contacts       19         4.4       Serial interface       20         4.5       Post-connection check       21         5       Operation       22         5.1       Display and operating elements       22         5.2       Local operation       22         5.3       Calibration       29         6       Commissioning.       31         6.1       Function check       31         7.2       Replacing reagents       36         7.3       Replacing reagents       36         7.4       Replacing pump hoses       37         7.4       Replacing the static mixer       39         7.5       Replac          | 2.1<br>2.2<br>2.3                                                                                                    | Device designation6Scope of delivery7Certificates and approvals8                                                                                                    |
| 3.1       Incoming acceptance, transport, storage       9         3.2       Installation conditions       9         3.3       Installation instructions       12         3.4       Installation examples       14         3.5       Post-installation check       14         4       Wiring       15         4.1       Electrical connection       15         4.2       Signal connection       18         4.3       Switching contacts       19         4.4       Serial interface       20         4.5       Post-connection check       21         5       Operation       22         5.1       Display and operating elements       22         5.2       Local operation       22         5.3       Calibration       22         5.4       Electrical connection check       31         6       Commissioning.       31         7       Maintenance       35         7.1       Maintenance schedule       35         7.2       Replacing reagents       36         7.3       Replacing ulve hoses       37         7.4       Replacing ulve hoses       38         7.5       <      | 3                                                                                                    | Installation                                                                                                    |
| 4       Wiring       15         4.1       Electrical connection       15         4.2       Signal connection       18         4.3       Switching contacts       19         4.4       Serial interface       20         4.5       Post-connection check       21         5       Operation       22         5.1       Display and operating elements       22         5.2       Local operation       22         5.3       Calibration       29         6       Commissioning.       31         6.1       Function check       31         6.2       Switch-on       31         7       Maintenance       35         7.1       Maintenance schedule       35         7.2       Replacing reagents       36         7.3       Replacing pump hoses       37         7.4       Replacing uve hoses       38         7.5       Replacing the static mixer       39         7.6       Replacing the photometer optical cell       39         7.7       Cleaning       40         7.8       Placing out of service       41         8       Accessories       42     <                        | 3.1<br>3.2<br>3.3<br>3.4<br>3.5                                                                                                    | Incoming acceptance, transport, storage9Installation conditions9Installation instructions12Installation examples14Post-installation check14                                                                                                    |
| 4.1       Electrical connection       15         4.2       Signal connection       18         4.3       Switching contacts       19         4.4       Serial interface       20         4.5       Post-connection check       21         5       Operation       22         5.1       Display and operating elements       22         5.2       Local operation       22         5.3       Calibration       29         6       Commissioning.       31         6.1       Function check       31         6.2       Switch-on       31         7       Maintenance       35         7.1       Maintenance schedule       35         7.2       Replacing reagents       36         7.3       Replacing pump hoses       37         7.4       Replacing the static mixer       39         7.5       Replacing the photometer optical cell       39         7.6       Replacing out of service       41         8       Accessories.       42         8.1       Collecting vessel       42         8.2       Reagents, cleaner, standard solutions       42         8.3       Mai          | 4                                                                                                    | Wiring 15                                                                                                    |
| 5       Operation       22         5.1       Display and operating elements       22         5.2       Local operation       22         5.3       Calibration       29         6       Commissioning.       31         6.1       Function check       31         6.2       Switch-on       31         7       Maintenance.       35         7.1       Maintenance schedule       35         7.2       Replacing reagents       36         7.3       Replacing pump hoses       37         7.4       Replacing the static mixer       39         7.5       Replacing the photometer optical cell       39         7.6       Replacing out of service       41         8       Accessories.       42         8.1       Collecting vessel       42         8.2       Reagents, cleaner, standard solutions       42         8.3       Maintenance kit       42         8.4       Hose cleaner       42         8.5       Dilution module       43                                                                                                    | 4.1<br>4.2<br>4.3<br>4.4<br>4.5                                                                                                    | Electrical connection15Signal connection18Switching contacts19Serial interface20Post-connection check21                                                                                                    |
| 5.1       Display and operating elements       22         5.2       Local operation       22         5.3       Calibration       29         6       Commissioning.       31         6.1       Function check       31         6.2       Switch-on       31         7       Maintenance.       35         7.1       Maintenance schedule       35         7.2       Replacing reagents       36         7.3       Replacing pump hoses       37         7.4       Replacing unp hoses       38         7.5       Replacing the static mixer       39         7.6       Replacing the photometer optical cell       39         7.7       Cleaning       40         7.8       Placing out of service       41         8       Accessories.       42         8.1       Collecting vessel       42         8.2       Reagents, cleaner, standard solutions       42         8.3       Maintenance kit       42         8.4       Hose cleaner       42         8.5       Dilution module       43                                                                                            | 5                                                                                                    | Operation                                                                                                    |
| 6       Commissioning.       31         6.1       Function check       31         6.2       Switch-on       31         7       Maintenance       35         7.1       Maintenance schedule       35         7.2       Replacing reagents       36         7.3       Replacing pump hoses       37         7.4       Replacing pump hoses       38         7.5       Replacing the static mixer       39         7.6       Replacing the photometer optical cell       39         7.7       Cleaning       40         7.8       Placing out of service       41         8       Accessories.       42         8.1       Collecting vessel       42         8.2       Reagents, cleaner, standard solutions       42         8.3       Maintenance kit       42         8.4       Hose cleaner       42         8.5       Dilution module       43                                                                                                    | 5.1<br>5.2<br>5.3                                                                                                    | Display and operating elements                                                                                                    |
| 6.1       Function check       31         6.2       Switch-on       31         7       Maintenance       35         7.1       Maintenance schedule       35         7.2       Replacing reagents       36         7.3       Replacing pump hoses       37         7.4       Replacing valve hoses       38         7.5       Replacing the static mixer       39         7.6       Replacing the photometer optical cell       39         7.7       Cleaning       40         7.8       Placing out of service       41         8       Accessories.       42         8.1       Collecting vessel       42         8.2       Reagents, cleaner, standard solutions       42         8.3       Maintenance kit       42         8.4       Hose cleaner       42         8.5       Dilution module       43                                                                                                    |                                                                                                    |                                                                                                    |
| 7       Maintenance                                                                                                    | 6                                                                                                    | Commissioning                                                                                                    |
| 7.1       Maintenance schedule       35         7.2       Replacing reagents       36         7.3       Replacing pump hoses       37         7.4       Replacing valve hoses       38         7.5       Replacing the static mixer       39         7.6       Replacing the photometer optical cell       39         7.7       Cleaning       40         7.8       Placing out of service       41         8       Accessories       42         8.1       Collecting vessel       42         8.2       Reagents, cleaner, standard solutions       42         8.3       Maintenance kit       42         8.4       Hose cleaner       42         8.5       Dilution module       43                                                                                                    | <b>6</b><br>6.1<br>6.2                                                                                                    | Commissioning.         31           Function check         31           Switch-on         31                                                                                                    |
| 8Accessories.428.1Collecting vessel428.2Reagents, cleaner, standard solutions428.3Maintenance kit428.4Hose cleaner428.5Dilution module43                                                                                                    | 6<br>6.1<br>6.2<br>7                                                                                                    | Commissioning.         31           Function check         31           Switch-on         31           Maintenance.         35                                                                                                    |
| 8.1Collecting vessel428.2Reagents, cleaner, standard solutions428.3Maintenance kit428.4Hose cleaner428.5Dilution module43                                                                                                    | <ol> <li>6.1</li> <li>6.2</li> <li>7</li> <li>7.1</li> <li>7.2</li> <li>7.3</li> <li>7.4</li> <li>7.5</li> <li>7.6</li> <li>7.7</li> <li>7.8</li> </ol>            | Commissioning.31Function check31Switch-on31Maintenance35Maintenance schedule35Replacing reagents36Replacing pump hoses37Replacing valve hoses38Replacing the static mixer39Replacing the photometer optical cell39Cleaning40Placing out of service41               |
|                                                                                                    | <ol> <li>6.1</li> <li>6.2</li> <li>7</li> <li>7.1</li> <li>7.2</li> <li>7.3</li> <li>7.4</li> <li>7.5</li> <li>7.6</li> <li>7.7</li> <li>7.8</li> <li>8</li> </ol> | Commissioning.31Function check31Switch-on31Maintenance35Maintenance schedule35Replacing reagents36Replacing pump hoses37Replacing valve hoses38Replacing the static mixer39Replacing the photometer optical cell39Cleaning40Placing out of service41Accessories.42 |

| 8.6  | Additional accessories          |
|------|---------------------------------|
| 9    | Trouble-shooting44              |
| 9.1  | Trouble-shooting instructions   |
| 9.2  | System error messages           |
| 9.3  | Process errors without messages |
| 9.4  | Spare parts                     |
| 9.5  | Poturn 40                       |
| 9.0  | Disposal 40                     |
| 9.1  |                                 |
| 10   | Technical data                  |
| 10.1 | Input                           |
| 10.2 | Output                          |
| 10.3 | Power supply 50                 |
| 10.4 | Performance characteristics     |
| 10.5 | Installation conditions         |
| 10.6 | Environment 52                  |
| 10.7 | Process                         |
| 10.8 | Mechanical construction         |
| 11   | Appendix                        |
| 11.1 | Operating matrix                |
| 11.2 | Analyzer settings               |
| 11.3 | Maintenance schedule            |
| Inde | x                               |

# 1 Safety instructions

# 1.1 Designated use

The analyzer is a compact photometric analysis system.

It is designed for the monitoring of the silicate content in ultrapure water and boiler feed water.

In particular, CA71 is designated for:

- boiler feed water cycles
- ultrapure water
- steam and condensate analysis
- reversed osmosis
- demineralizers.

Any other use than the one described here compromises the safety of persons and the entire measuring system and is not permitted.

The manufacturer is not liable for damage caused by improper or non-designated use.

# 1.2 Installation, commissioning and operation

Please note the following items:

- Installation, commissioning, operation and maintenance of the measuring system must only be carried out by trained technical personnel.
- Trained personnel must be authorized for the specified activities by the system operator.
- Electrical connection must only be carried out by a certified electrician.
- Technical personnel must have read and understood these Operating Instructions and must adhere to them.
- Before commissioning the entire measuring point, check all the connections. Ensure that electrical cables and hose connections are not damaged.
- Do not operate damaged products and secure them against unintentional commissioning. Mark the damaged product as being defective.
- Measuring point faults may only be rectified by authorized and specially trained personnel.
- If faults can not be rectified, the products must be taken out of service and secured against unintentional commissioning.
- Repairs not described in these Operating Instructions may only be carried out at the manufacturer's or by the service organization.

# 1.3 Operational safety

The analyzer has been designed and tested to the highest standards and left the factory in perfect functioning order.

Relevant regulations and European standards have been met.

As the user, you are responsible for complying with the following safety conditions:

- Installation instructions
- Local prevailing standards and regulations.

# 1.4 Return

Before returning observe the following items:

- Contact your regional Endress+Hauser sales center to receive detailed shipping conditions.
- Enclose the duly completed "Declaration of de-contamination" with the packaging.

You can find the form as master at the end of these instructions.

# 1.5 Safety messages and their meaning

The structure, signal words and safety colors of the signs comply with the specifications of ANSI Z535.6 ("Product safety information in product manuals, instructions and other collateral materials").

| Safety message structure                                                                                                    | Meaning                                                                                                    |
|----------------------------------------------------------------------------------------------------|----------------------------------------------------------------------------------------------------|
| ▲ DANGER<br>Cause (/consequences)<br>Consequences if safety message<br>is not heeded<br>► Corrective action                                              | This symbol alerts you to a dangerous situation.<br>Failure to avoid the situation <b>will</b> result in a fatal or serious<br>injury. |
| <ul> <li>▲ WARNING</li> <li>Cause (/consequences)</li> <li>Consequences if safety message</li> <li>is not heeded</li> <li>▶ Corrective action</li> </ul> | This symbol alerts you to a dangerous situation.<br>Failure to avoid the situation <b>can</b> result in a fatal or serious<br>injury.  |
| ▲ CAUTION<br>Cause (/consequences)<br>Consequences if safety message<br>is not heeded<br>► Corrective action                                             | This symbol alerts you to a dangerous situation.<br>Failure to avoid this situation can result in minor or medium<br>injury.           |
| NOTICE<br>Cause/situation<br>Consequences if safety message<br>is not heeded<br>► Action/note                                                            | This symbol alerts you to situations that can result in damage to property and equipment.                                              |

# 2 Identification

# 2.1 Device designation

### 2.1.1 Nameplate

Compare the (extended) order code on the nameplate (on the analyzer) to the product structure and your order.

You can read the following information from the nameplate:

- Order code
- Extended order code (=order code from the product structure)
- Serial number
- Measuring range
- Outputs and communication
- Power supply
- Ingress protection
- Environment conditions

### 2.1.2 Product structure

|         | Measuring range |                                         |                                                  |         |                        |           |            |                                                 |  |  |  |  |
|---------|-----------------|-----------------------------------------|--------------------------------------------------|---------|------------------------|-----------|------------|-------------------------------------------------|--|--|--|--|
|         | А               | 1.0 to 20                               | 1.0 to 200 μg/l SiO <sub>2</sub>                 |         |                        |           |            |                                                 |  |  |  |  |
|         | В               | 50 to 50                                | 50 to 5000 μg/l SiO <sub>2</sub>                 |         |                        |           |            |                                                 |  |  |  |  |
|         | Y               | Special v                               | Special version acc. to customer's specification |         |                        |           |            |                                                 |  |  |  |  |
|         |                 | Sample                                  | Sample transfer                                  |         |                        |           |            |                                                 |  |  |  |  |
|         |                 | 1 I                                     | From one measuring point (one channel version)   |         |                        |           |            |                                                 |  |  |  |  |
|         |                 | 2 I                                     | From tv                                          | vo meas | suring po              | oints (tw | o channe   | el version)                                     |  |  |  |  |
|         |                 | ]]]]]]]]]]]]]]]]]]]]]]]]]]]]]]]]]]]]]]] | Power supply                                     |         |                        |           |            |                                                 |  |  |  |  |
|         |                 | (                                       | 0                                                | 230 V   | AC / 50                | Hz        |            |                                                 |  |  |  |  |
|         |                 | 1                                       | 1                                                | 115 V   | AC / 60                | Hz        |            |                                                 |  |  |  |  |
|         |                 | 2                                       | 2                                                | 115 V   | AC / 50                | Hz        |            |                                                 |  |  |  |  |
|         |                 |                                         | 3                                                | 230 V   | AC / 60                | Hz        |            |                                                 |  |  |  |  |
|         |                 |                                         |                                                  | Colle   | cting v                | essel (   | for up     | to 3 analyzers)                                 |  |  |  |  |
|         |                 |                                         |                                                  | А       | Not sel                | lected (w | vithout c  | ollecting vessel)                               |  |  |  |  |
|         |                 |                                         |                                                  | В       | Collect                | ing vess  | el withou  | it level measurement                            |  |  |  |  |
|         |                 |                                         |                                                  | С       | Collect                | ing vess  | el with le | evel measurement (one-channel version only)     |  |  |  |  |
|         |                 |                                         |                                                  | D       | Two co                 | ollecting | vessels v  | vithout level measurement (two-channel version) |  |  |  |  |
|         |                 |                                         |                                                  |         | Hous                   | ing       |            |                                                 |  |  |  |  |
|         |                 |                                         |                                                  |         | 1                      | Open d    | lesign     |                                                 |  |  |  |  |
|         |                 |                                         |                                                  |         | 2                      | GFR ho    | ousing     |                                                 |  |  |  |  |
|         |                 |                                         |                                                  |         | 3                      | Stainle   | ss steel ( | 1.4301 / AISI 304) + purge                      |  |  |  |  |
|         |                 |                                         |                                                  |         | Output                 |           |            |                                                 |  |  |  |  |
|         |                 |                                         |                                                  |         | A 0/4 to 20 mA, RS 232 |           |            |                                                 |  |  |  |  |
|         |                 |                                         |                                                  |         |                        | Reagents  |            |                                                 |  |  |  |  |
|         |                 |                                         |                                                  |         |                        |           | 1          | To order separately                             |  |  |  |  |
|         |                 |                                         |                                                  |         |                        |           | 2          | One set, inactive                               |  |  |  |  |
|         |                 |                                         |                                                  |         |                        |           | 3          | Three sets, inactive                            |  |  |  |  |
| CA71SI- |                 |                                         |                                                  |         |                        |           |            | complete order code                             |  |  |  |  |

# 2.2 Scope of delivery

Grder reagents separately with analyzer version CA71XX-XXXXX1. With all other versions, inactive reagents are included in the scope of delivery. You have to mix the reagents before using them. Please, read the instructions attached to the reagents.

### 2.2.1 Version CA71SI-B

The scope of delivery comprises:

- an analyzer with mains plug
- a cleaning injector
- $\blacksquare$  a tube of silicone grease
- a Norprene hose, length 2.5 m (8.2 ft), ID 1.6 mm (0.06 inch)
- a C-flex hose, length 2.5 m (8.2 ft), ID 6.4 mm (0.25 inch)
- a C-flex hose, length 2.5 m (8.2 ft), ID 3.2 mm (0.13 inch)
- two hose fittings of each size:
  - 1.6 mm x 1.6 mm (0.06 inch x 0.06 inch)
  - 1.6 mm x 3.2 mm (0.06 inch x 0.13 inch)
  - 6.4 mm x 3.2 mm (0.25 inch x 0.13 inch)
- two T-hose fittings of each size:
  - 1.6 mm x 1.6 mm x 1.6 mm (0.06 inch x 0.06 inch x 0.06 inch)
  - 3.2 mm x 3.2 mm x 3.2 mm (0.13 inch x 0.13 inch x 0.13 inch)
  - 6.4 mm x 6.4 mm x 6.4 mm (0.25 inch x 0.25 inch x 0.25 inch)
- an interference suppressor for the current output
- 4 edge covers (version with GFR housing only)
- PTFE strip
- a quality certificate
- Operating Instructions (English).

# 2.2.2 Version CA71SI-A

The scope of delivery comprises:

- an analyzer with mains plug
- a cleaning injector
- a tube of silicone grease
- a Norprene hose, length 2.5 m (8.2 ft), ID 1.6 mm (0.06 inch)
- a Grifflex hose, length 2.0 m (6.6 ft), ID 19 mm (0.75 inch)
- a C-flex hose, length 2.5 m (8.2 ft), ID 3.2 mm (0.13 inch)
- a C-flex hose, length 2.5 m (8.2 ft), ID 6.4 mm (0.25 inch)
- two hose fittings of each size:
  - 1.6 mm x 1.6 mm (0.06 inch x 0.06 inch)
  - 1.6 mm x 3.2 mm (0.06 inch x 0.13 inch)

- 6.4 mm x 6.4 mm (0.25 inch x 0.25 inch, version without housing only)

- two T-hose fittings of each size:
  - 1.6 mm x 1.6 mm x 1.6 mm (0.06 inch x 0.06 inch x 0.06 inch)
  - 3.2 mm x 3.2 mm x 3.2 mm (0.13 inch x 0.13 inch x 0.13 inch)
- $\hfill \ensuremath{\,\bullet\)}$  an interference suppressor for the current output
- a hose clamp
- 2 pipe clamps (version without housing only)
- $\blacksquare$  a screwed socket for the outlet pipe
- 4 edge covers
- PTFE strip
- a quality certificate
- Operating Instructions (English).

# 2.3 Certificates and approvals

## 2.3.1 **CE** approval

### Declaration of conformity

The product meets the requirements of the harmonized European standards. It thus complies with the legal requirements of the EC directives.

The manufacturer confirms successful testing of the product by affixing the CE symbol.

### 2.3.2 Manufacturer certificate

#### Quality certificate

With the certificate the manufacturer confirms compliance with all technical regulations and the successful testing individually for your product.

# 3 Installation

# 3.1 Incoming acceptance, transport, storage

- Make sure the packaging is undamaged! Inform the supplier about any damage to the packaging. Keep the damaged packaging until the matter has been settled.
- Make sure the contents are undamaged! Inform the supplier about damage to the contents. Keep the damaged products until the matter has been settled.
- Check that the order is complete and agrees with your shipping documents.
- The packaging material used to store or to transport the product must provide shock protection and humidity protection. The original packaging offers the best protection. Also, keep to the approved ambient conditions (see "Technical data").
- If you have any questions, please contact your supplier or your local sales center.

# **3.2** Installation conditions

### 3.2.1 Design, dimensions

#### Version with stainless steel housing

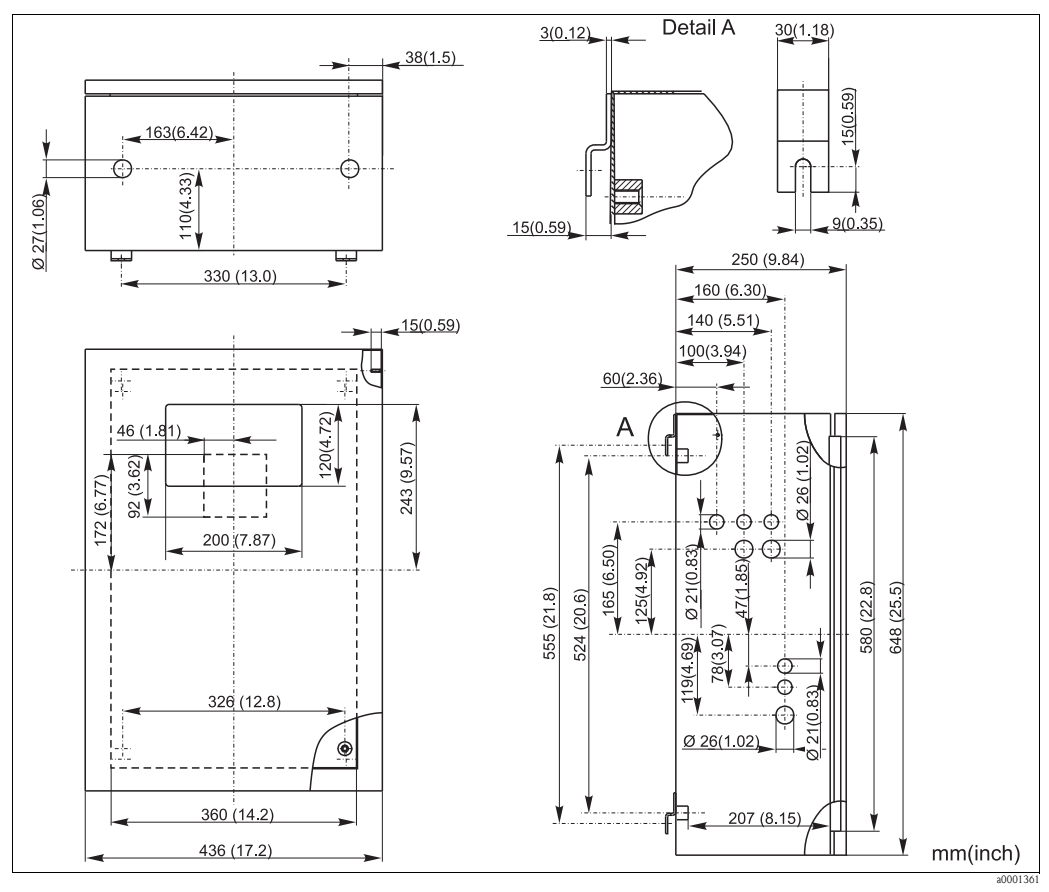

#### Fig. 2: Stainless steel version

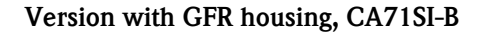

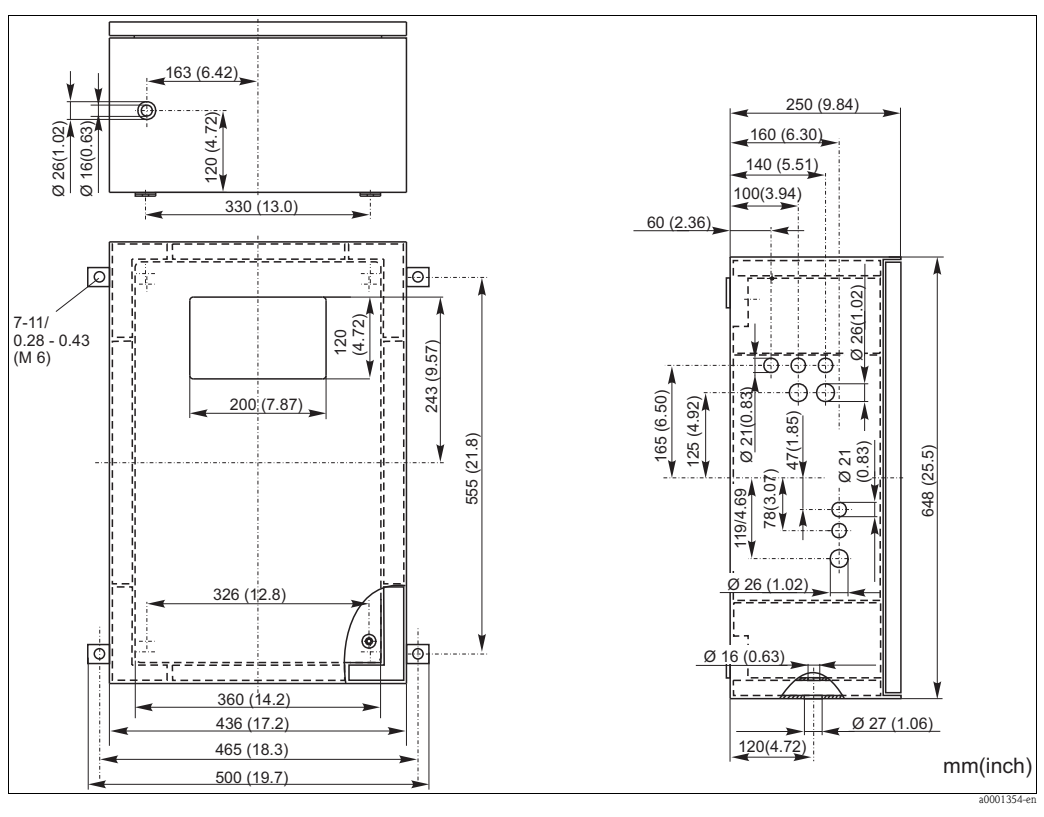

Fig. 3: GFR version

Version with GFR housing, CA71SI-A

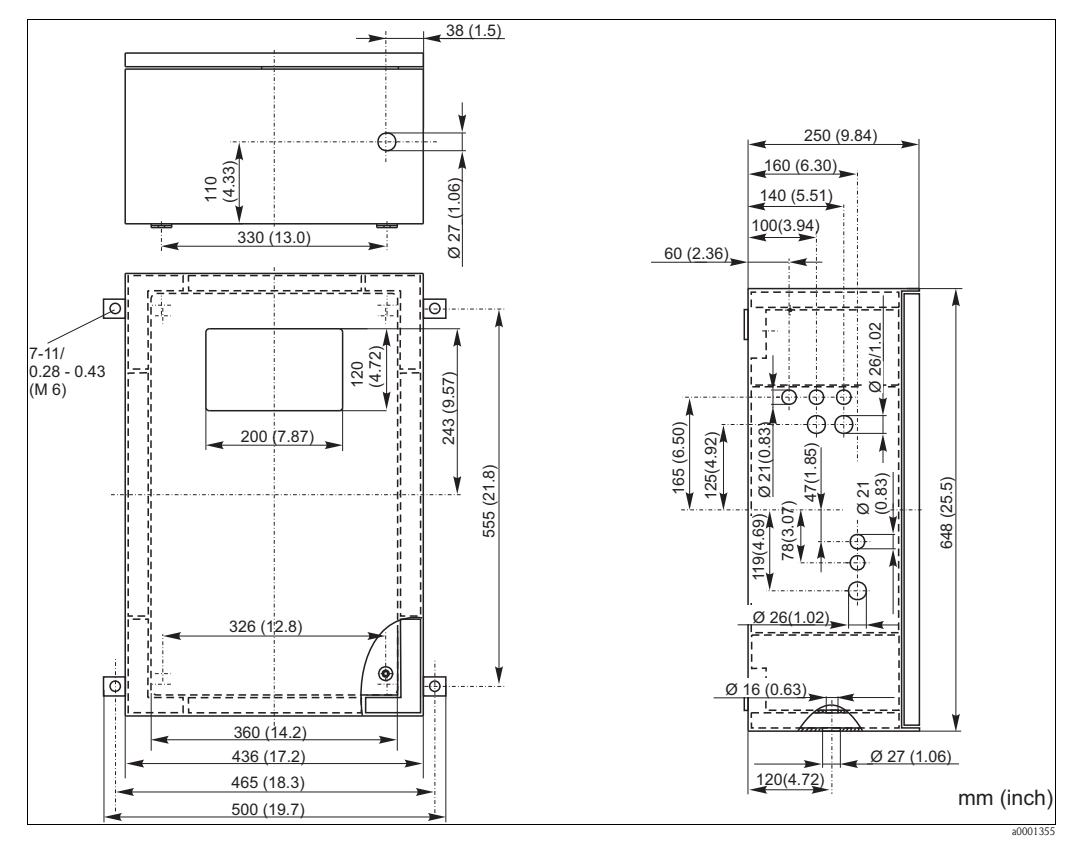

Fig. 4: GFR version

#### **Open version**

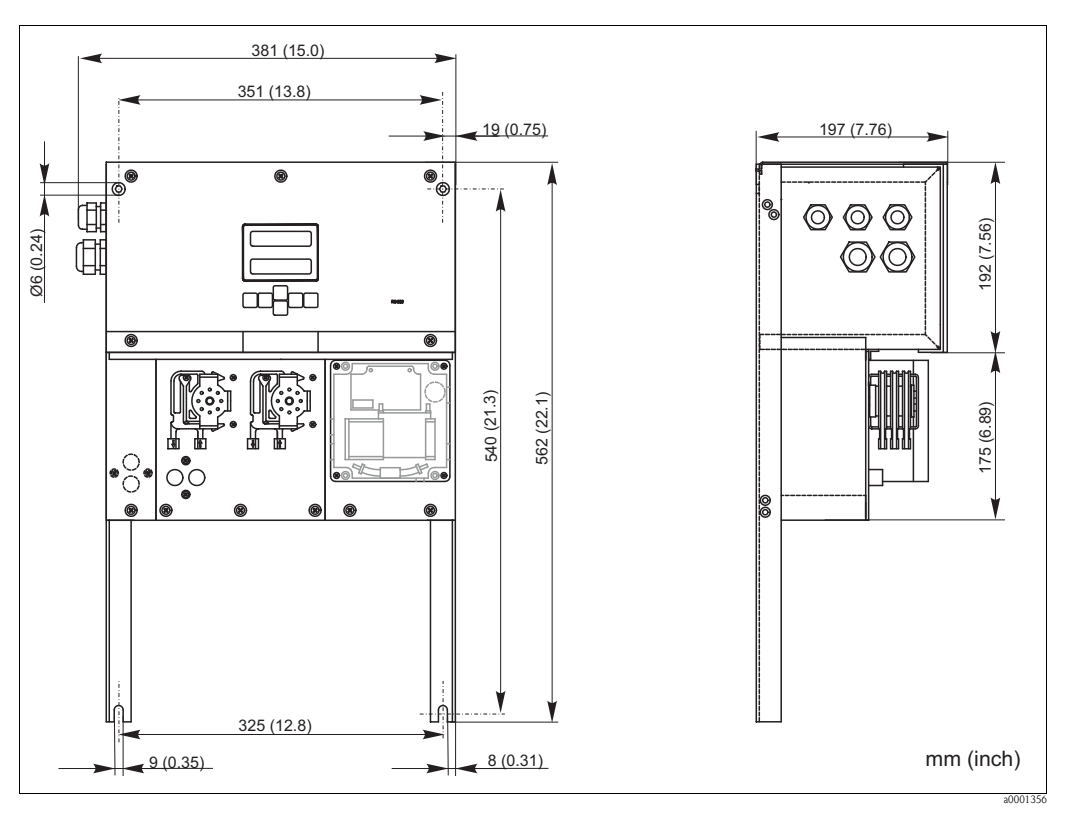

Fig. 5: Open version (without housing)

With the open version, you need an additional platform for the reagents. Mount this platform max. 35 cm (13.8 inch) below the pumps. The reagent bottels have the following dimensions: 90 x 90 x 215 mm ( $3.54 \times 5.54 \times 8.46$  inch). The number of bottles varies from 2 to 5 depending on the analyzer version.

For these versions, the outlet pipe must be installed right of the analyzer.

The outlet pipe must be mounted to a wall so that the sample outlet hoses from the photometer have a gradient of 5 to 10 %. If neccessary, extend the hoses.

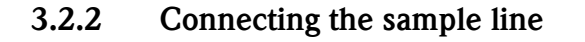

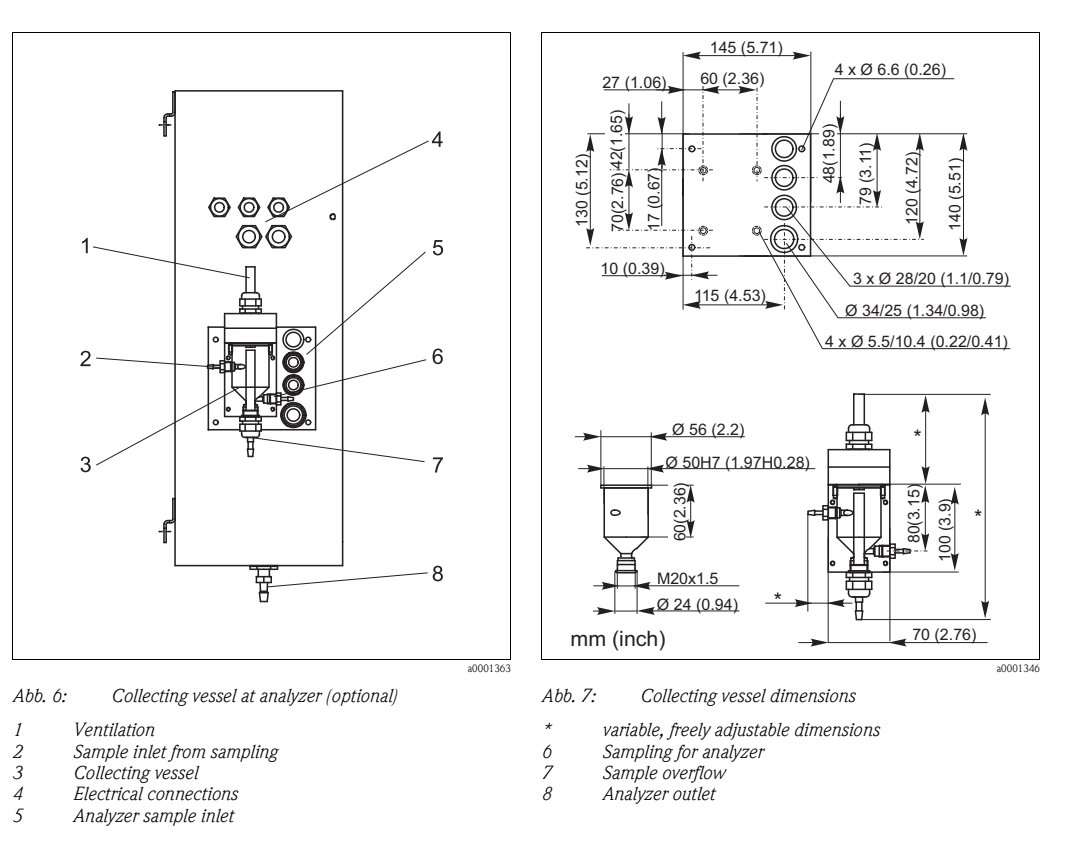

#### **One-channel version**

Collecting vessel (at analyzer, with or without level measurement)Connectionhose ID 3.2 mm (1/8 inch)

Customer collecting vessel

Connectionhose IDMax. distance from collecting vessel to analyzer1 m (3.3Max. height difference from collecting vessel to analyzer0.5 m (1

hose ID 1.6 mm (1/16 inch) 1 m (3.3 ft) 0.5 m (1.6 ft)

#### Two-channel version

- Depending on the ordered version, one or two collecting vessels (with or without level measurement) are included in the scope of delivery.
- Only one collecting vessel can be mounted at the housing. The second is to be placed nearby the analyzer.

# 3.3 Installation instructions

To install the analyzer at the intended location, proceed as follows:

 Mount the analyzer and secure it to a vibration-free wall using screws (Ø6 mm / 0.24"). The fastening clips on the housing make sure that the necessary distance to the wall is observed for ventilation purposes.

For the installation dimensions, please see the previous chapter.

- 2. Using a spirit level, check that the cabinet is hanging straight. Only in this way can any air bubbles present escape from the cell.
- 3. Fit the edge covers (with GFR housing only).

- 4. Lay the drain pipe for the reaction products. Where possible, use solid pipes (PE, internal diameter 1" with 3% incline).
- 5. Screw the screw-in connector ID 16 into the outlet pipe from below. Secure the Grifflex hose ID 19 to the nozzle with a hose clip (only CA71SI-A).
- 6. Insert the valve hoses accordingly. These were partly removed from the valves for transportation. This prevents the hoses from sticking or pressure being applied to a point in the hose over an extended period.

 $CA71SI-B \rightarrow \square 8$  $CA71SI-A \rightarrow \square 9$ 

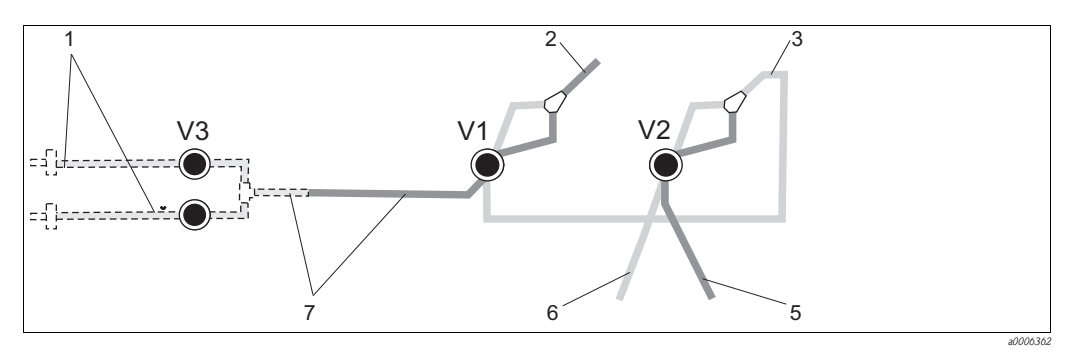

Fig. 8: Valves and valve hoses CA71SI-B

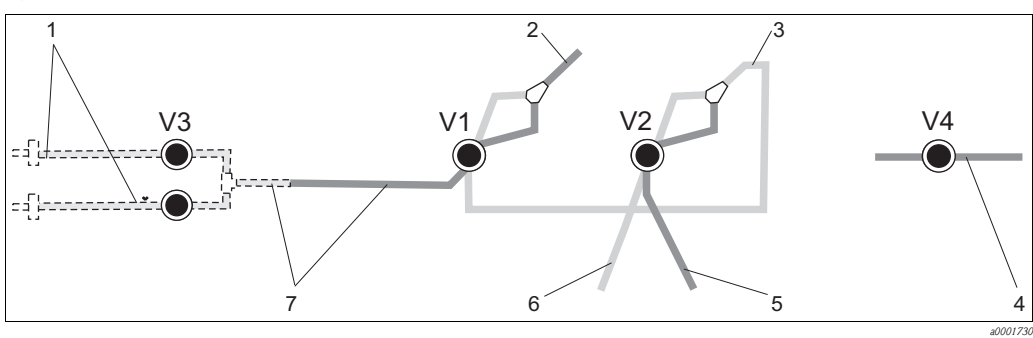

- Fig. 9: Valves and valve hoses CA71SI-A
- V1-4 Valves
- 1 Channel switchover
- 2 To sample pump
- *3* Connecting hose to valve 1, at rear
- 4 Outlet hose
- 5 Hose, valve 2 at front, standard
- 6 Hose, valve 2 at rear, cleaner
- 7 Hose, valve 1 at front, sample
- 7. Secure the hose boxes in the appropriate pump holders: Sample pump, left, reagent pump, right. The direction of flow of the sample and reagent must be counterclockwise.

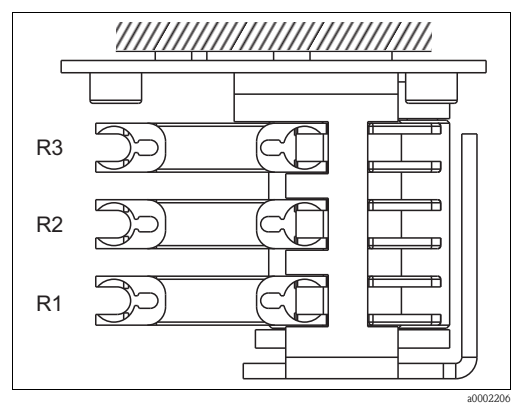

- Fig. 10: Reagent pump, top view
- R1 Reagent 1
- R2 Reagent 2 (if present)
- R3 Reagent 3 (if present)
- 8. Connect the sample supply.

#### The sample can be obtained as follows:

- Directly or via a reversible flow filter or a cross-flow filter by means of a small pump (rating approx. 300 ml/min), suitable for clear media
- For questions regarding sample conditioning and its automation, please contact Service or the sales center responsible for your region.
- 9. Connect the tubes from canisters containing reagents, standards and cleaner to the following nozzles:

| Canister          | Tube designation (mark) |
|-------------------|-------------------------|
| Sample            | P                       |
| Reagent 1         | SI-1                    |
| Reagent 2         | SI-2                    |
| Reagent 3         | SI-3                    |
| Standard solution | S                       |
| Cleaner           | R                       |

# **3.4** Installation examples

- Permeate can contain air bubbles (CAT430) or is free of bubbles (customer-supplied ultrafiltration)
- Distance between the analysers as short as possible: sampling line between T-piece and the second analyser (→ ☑ 11, item 2) shorter than 1.5 m
- Cross-section of sampling line ID 3.2 4 mm
- Only one sample receiver required

#### NOTICE

#### Measuring errors due to missing sample

- ► Ensure that there is always sufficient sample available for both analysers.
- Observe this when selecting maintenance intervals for CAT430 and when setting the buffer volume on the collecting vessel.

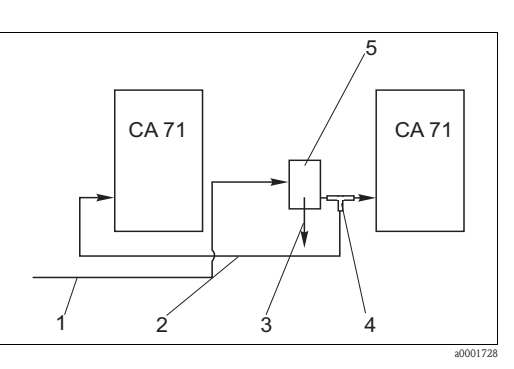

Fig. 11: Installation example

Sample from CAT430

1

2

3

4 5

- Sampling line Sample receiver overflow
- T-piece
- Collecting vessel

# 3.5 Post-installation check

- After installation, check that all connections are fitted tightly and are leakage resistant.
- Ensure that the hoses cannot be removed without effort.
- Check all hoses for damage.

# 4 Wiring

### **A**WARNING

#### Device is energized

Improper connection can cause injury or death.

- ► The electrical connection must only be carried out by a certified electrician.
- Technical personnel must have read and understood the instructions in this manual and must adhere to them.
- ▶ **Prior to beginning** any wiring work, make sure voltage is not applied to any of the cables.

## 4.1 Electrical connection

### 4.1.1 Quick wiring guide

#### NOTICE

#### Reaching the terminal block and avoiding damage

- ▶ You have to fold out the frame of the analyzer to reach the terminal block.
- ▶ Beforehand, release the hoses from the outlet pipe. Otherwise there is a danger of flooding.
- ► Connect the hoses again after folding the frame back in.

Fold out the frame as follows:

- 1. Release the two bottom Allen screws (AF 6) by 3-4 rotations ( $\rightarrow$   $\square$  12, item 1).
- 2. Unscrew the two upper Allen screws completely so that the frame folds out. In this way, you reach the terminal block (item 2).

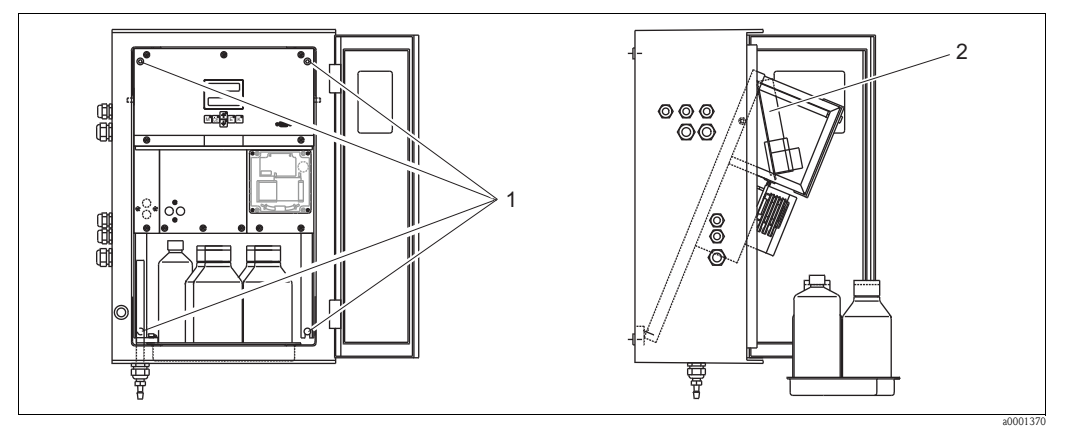

Fig. 12: Folding out the frame

. 12. 10.00.000 000 000 000 000

1 Allen screws AF 6 2 Terminal strip

### NOTICE

#### The device does not have a mains switch

▶ Install the device near to a fused socket which is easy to reach.

### 4.1.2 Terminal assignment

#### **A**CAUTION

#### Shown diagram ( $\rightarrow$ $\square$ 13) is an example

The terminal assignment and cable colors can deviate from the actual assignment and colors! • Only use the terminal assignment of the sticker **in the device** ( $\rightarrow \square$  14) to connect your

analyzer!

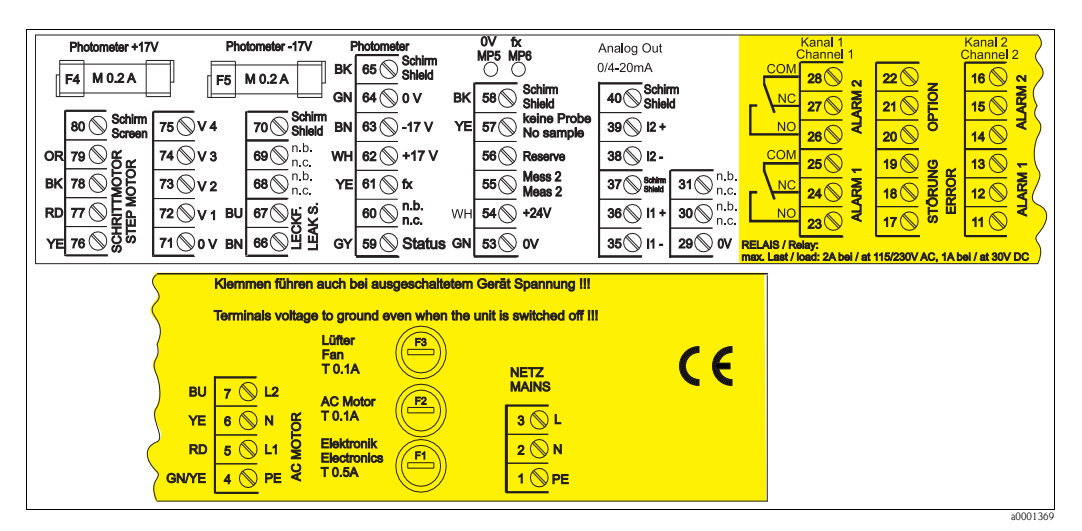

Fig. 13: Example of the connection sticker

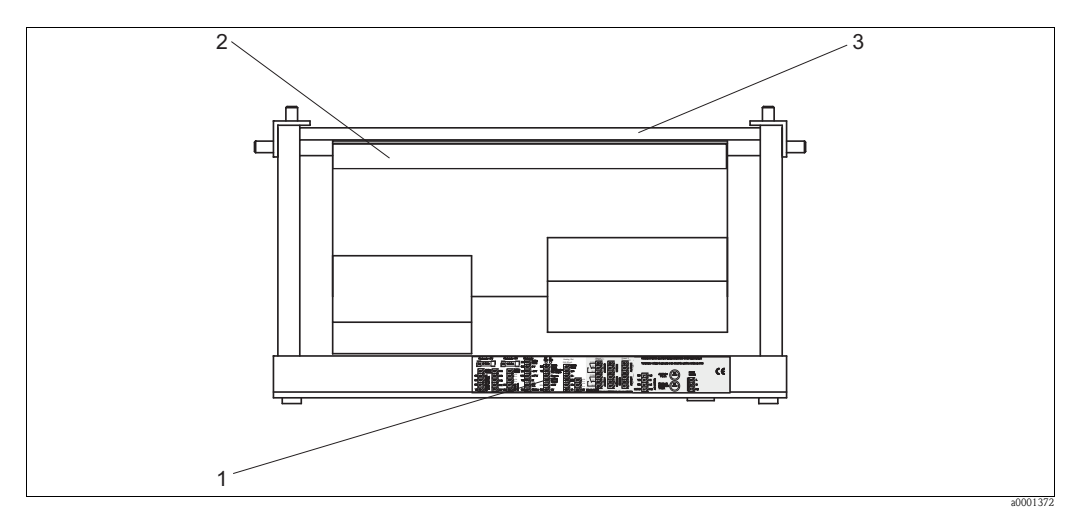

Fig. 14: Analyzer from top (open version resp. folded out)

- 1 Connection department sticker
- 2 Printed circuit board with terminal strip
- 3 Backside of the analyzer

| Function                                  | Designation | Terminal one channel | Terminal<br>two channels |
|-------------------------------------------|-------------|----------------------|--------------------------|
|                                           | L           | 3                    | 3                        |
| Mains                                     | N           | 2                    | 2                        |
|                                           | PE          | 1                    | 1                        |
|                                           | COM         | 25                   | 25                       |
| Alarm value 1, channel 1                  | NC          | 24                   | 24                       |
|                                           | NO          | 23                   | 23                       |
|                                           | COM         | 28                   | 28                       |
| Alarm value 2, channel 1                  | NC          | 27                   | 27                       |
|                                           | NO          | 26                   | 26                       |
|                                           | COM         | -                    | 13                       |
| Alarm value 1, channel 2                  | NC          | -                    | 12                       |
|                                           | NO          | -                    | 11                       |
|                                           | COM         | -                    | 16                       |
| Alarm value 2, channel 2                  | NC          | -                    | 15                       |
|                                           | NO          | -                    | 14                       |
|                                           | COM         | 19                   | 19                       |
| Fault                                     | NC          | 18                   | 18                       |
|                                           | NO          | 17                   | 17                       |
|                                           | COM         | 22                   | 22                       |
| Reserve (unassigned terminals)            | NC          | 21                   | 21                       |
|                                           | NO          | 20                   | 20                       |
|                                           | +           | 36                   | 36                       |
| Analog output 1<br>0/4 20 mA              | -           | 35                   | 35                       |
| 0) 1 20 mm                                | Screen      | PE <sup>1</sup>      | $PE^1$                   |
|                                           | +           | -                    | 39                       |
| Analog output 2 $0/4 \dots 20 \text{ mA}$ | -           | -                    | 38                       |
| o, 20 mm                                  | Screen      | -                    | $PE^{1)}$                |
| Sample conditioning                       | Input       | 57                   | 57                       |
| remote control                            | 0 V         | 53                   | 53                       |
|                                           | Input       | -                    | 55                       |
| Channel switch-over                       | 0 V         | -                    | 53                       |

1) Brass screw with bolt top right in the connection compartment (marked with  $\bigoplus$ )

#### NOTICE

#### Terms for special terminals

- Limit switches 1 and 2 do not need to be connected if the PLC sets its own alarm values at the analog output.
- ▶ When using a sample conditioning system: Connect terminals 57 and 53 on the analyzer to the corresponding terminals on the sample conditioning system. For the allocation of these terminals see the sample conditioning system operating instructions.
- ► If there is a 24 V voltage at terminal 57, the analyzer will not begin measurement (sample not ready). To start measurement, the voltage must stay at 0 V for at least 5 seconds.
- ► All external relay contacts have to be connected to 230 V.

# 4.2 Signal connection

### 4.2.1 Screening of the analog outputs

The interference suppressor attenuates electromagnetic effects on control, power and signal lines. After the connection of the data transfer cables clip the interference suppressor (in scope of delivery) on the cable cores (not on the outer insulation of the cable!). Place the cable screen out of the interference suppressor and connect it to PE (brass screw with bolt, top right in the connection compartment) ( $\rightarrow$   $\square$  15).

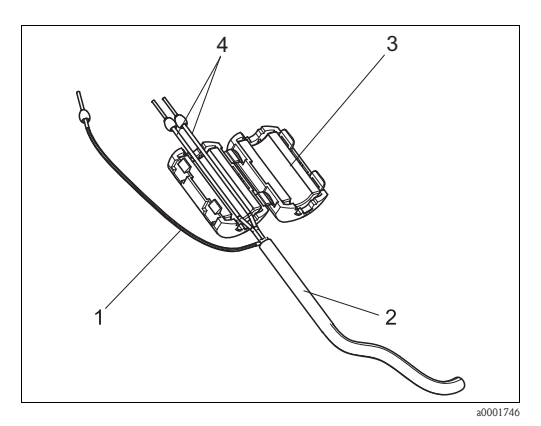

Fig. 15: Interference protection of the signal cable

Cable screen (to PE )

1

- 2 Signal cable 3 Interference suppre
- *3* Interference suppressor*4* Cable cores of the signal cable
- With the two-channel version, place the cable cores of all cables (data cables to analog output 1 and to analog output 2) through the interference suppressor.

### 4.2.2 One-channel version

| Connection     | Designation     | Function                                                         |  |  |  |
|----------------|-----------------|------------------------------------------------------------------|--|--|--|
|                | Leak            | Liquid has collected in the drip pan                             |  |  |  |
| Signal inputs  | No sample       | No sample available, measurement is not started, display flashes |  |  |  |
|                | AV 1            | Alarm value 1 exceeded or undershot                              |  |  |  |
| Signal outputs | AV 2            | Alarm value 2 exceeded or undershot                              |  |  |  |
| Signai outputs | Fault           | Retrieves error message using operation menu                     |  |  |  |
|                | Measurement end | Displays "Measurement finished" (5 s)                            |  |  |  |
| Analog output  | l-1 channel 1   | 0 or 4 mA = measuring range start<br>20 mA = measuring range end |  |  |  |

| Connection        | Designation                                    | Function                                                         |  |  |  |
|-------------------|------------------------------------------------|------------------------------------------------------------------|--|--|--|
|                   | Leak                                           | Liquid has collected in the drip pan                             |  |  |  |
| Signal inputs     | No sample                                      | No sample available, measurement is not started, display flashes |  |  |  |
|                   | AV 1-1                                         | Alarm value 1, channel 1 exceeded or undershot                   |  |  |  |
|                   | AV 2-1                                         | Alarm value 2, channel 1 exceeded or undershot                   |  |  |  |
|                   | AV 1-2                                         | Alarm value 1, channel 2 exceeded or undershot                   |  |  |  |
| Signal outputs    | AV 2-2                                         | Alarm value 2, channel 2 exceeded or undershot                   |  |  |  |
|                   | Fault                                          | Retrieves error message using operation menu                     |  |  |  |
|                   | Channel $1/2$ or measurement end <sup>1)</sup> | Displays active channel<br>Displays "Measurement finished" (5 s) |  |  |  |
| Analag autnut     | l-1 channel 1                                  | 0 or 4 mA = measuring range start<br>20 mA = measuring range end |  |  |  |
|                   | l-2 channel 2                                  | 0 or 4 mA = measuring range start<br>20 mA = measuring range end |  |  |  |
| Channel selection | Meas. 2                                        | 0 V = channel 1<br>24 V = channel 2                              |  |  |  |

### 4.2.3 Two-channel version

1) Alternative selection

# 4.3 Switching contacts

### One-channel version

| Connection                                             | Terminal connection for condition fulfilled |                |             |                | Ter      | Terminal connection for condition not fulfilled |        |                |                | Terminal connection for power off |                |  |
|--------------------------------------------------------|---------------------------------------------|----------------|-------------|----------------|----------|-------------------------------------------------|--------|----------------|----------------|-----------------------------------|----------------|--|
| AV 1                                                   | A:<br>R:                                    | 25<br>25       | -           | 23<br>24       | A:<br>R: | 25<br>25                                        | -      | 24<br>23       | 25             | -                                 | 24             |  |
| AV 2                                                   | A:<br>R:                                    | 28<br>28       | -           | 26<br>27       | A:<br>R: | 28<br>28                                        | -      | 27<br>26       | 28             | -                                 | 27             |  |
| Fault                                                  | A:<br>R:                                    | 19<br>19       | -           | 17<br>18       | A:<br>R: | 19<br>19                                        | -      | 18<br>17       | 19             | -                                 | 18             |  |
| Unassigned                                             |                                             | 22<br>16<br>13 | -<br>-<br>- | 20<br>14<br>11 |          | 22<br>16<br>13                                  | -<br>- | 21<br>15<br>12 | 22<br>16<br>13 | -<br>-<br>-                       | 21<br>15<br>12 |  |
| A = NO current configured<br>R = NC current configured |                                             |                |             |                |          |                                                 |        |                |                |                                   |                |  |

| Connection Terminal connection for condition fulfilled |          |          | Terr<br>co | Terminal connection for<br>condition not fulfilled |          |          |   | Terminal connection for power off |    |   |    |
|--------------------------------------------------------|----------|----------|------------|----------------------------------------------------|----------|----------|---|-----------------------------------|----|---|----|
| AV 1 - 1                                               | A:<br>R: | 25<br>25 | -          | 23<br>24                                           | A:<br>R: | 25<br>25 | - | 24<br>23                          | 25 | - | 24 |
| AV 1 - 2                                               | A:<br>R: | 13<br>13 | -          | 11<br>12                                           | A:<br>R: | 13<br>13 | - | 12<br>11                          | 13 | - | 12 |
| AV 2 - 1                                               | A:<br>R: | 28<br>28 | -          | 26<br>27                                           | A:<br>R: | 28<br>28 | - | 27<br>26                          | 28 | - | 27 |
| AV 2 - 2                                               | A:<br>R: | 16<br>16 | -          | 14<br>15                                           | A:<br>R: | 16<br>16 | - | 15<br>14                          | 16 | - | 15 |
| Fault                                                  | A:<br>R: | 19<br>19 | -          | 17<br>18                                           | A:<br>R: | 19<br>19 | - | 18<br>17                          | 19 | - | 18 |
| Channel 1/2<br>measurement end                         | A:<br>R: | 22<br>22 | -          | 20<br>21                                           | A:<br>R: | 22<br>22 | - | 21<br>20                          | 22 | - | 21 |
| A = NO current configured<br>R = NC current configured |          |          |            |                                                    |          |          |   |                                   |    |   |    |

#### Two-channel version

Condition fulfilled means:

- AV 1: concentration > Alarm value 1
- AV 2: concentration > Alarm value 2
- Fault: error occurred
- Contacts AV 1, AV 2 and fault are only affected during automatic operation.

# 4.4 Serial interface

| RS 232                               | of CA71                                                                | COM 1/2 at PC |                 |  |  |  |
|--------------------------------------|------------------------------------------------------------------------|---------------|-----------------|--|--|--|
| SUB-D, nine-pin                      | Function                                                               | Function      | SUB-D, nine-pin |  |  |  |
| 3                                    | TxD                                                                    | RxD           | 2               |  |  |  |
| 2                                    | RxD                                                                    | TxD           | 3               |  |  |  |
| 8                                    | CTS                                                                    | RTS           | 7               |  |  |  |
|                                      |                                                                        | CTS           | 8               |  |  |  |
| 5                                    | GND                                                                    | GND           | 5               |  |  |  |
| Software protocol:<br>Output format: | 9600 baud, 8 data bits, 1 stop bit, no parity (9600, N, 8, 1)<br>ASCII |               |                 |  |  |  |

The results (measured value+unit of measure) are output in the "Data memory Measured values" menu.

The calibration results (measured value+unit of measure) are output in the "Data memory-Calibration factors" menu.

A null modem cable is required (not a crossed one).

The analyzer does not have to be configured for the interface.

The following commands can be sent from the PC, in order to read out data:

- "D" = Data memory-Measured values
- "C" = Data memory-Calibration factors
- "S" = Setup (parameter entry, configuration...)
- "F" = Frequency (current)

# 4.5 Post-connection check

Carry out the following checks after electrical connection:

| Device status and specifications               | Note              |
|------------------------------------------------|-------------------|
| Is the analyser or cable externally undamaged? | Visual inspection |

| Electrical connection                                                              | Note                                                                                                    |
|------------------------------------------------------------------------------------|----------------------------------------------------------------------------------------------------|
| Does the supply voltage correspond to the data on the nameplate?                   | 230 V AC / 50 Hz<br>115 V AC / 60 Hz                                                                                     |
| Are current outputs screened and connected?                                        |                                                                                                    |
| Are the mounted cables relieved of tension?                                        |                                                                                                    |
| Cable type properly disconnected?                                                  | Guide power supply and signal lines<br>separately over the entire travel distance.<br>Separate cable channels are ideal. |
| Cable routing without scuffing or cross-overs?                                     |                                                                                                    |
| Are power supply and signal lines connected correctly according to wiring diagram? |                                                                                                    |
| Are all screw terminals tightened?                                                 |                                                                                                    |
| Are all cable entries mounted, tightened and leak-resistant?                       |                                                                                                    |
| Interference suppressor at the analogue output?                                    |                                                                                                    |
| Current output simulation                                                          | See procedure below                                                                                                    |

Current output simulation:

- 1. Hold both arrow keys down (see "Display and operating elements" chapter) and connect the analyser to the mains or switch the mains switch on (if available). Wait until the display "0 mA" appears.
- 2. Check on your PLC, PCS or you data logger whether the current value is the same.
- 3. Press the E key. Browse to the next current values (4, 12, 20 mA, depending on the setting).
- 4. Check that the respective current values are also on your PLC, PCS or your data logger.
- 5. If the values are not there:

electrical cables.

- a. Check the terminal assignment for analogue output 1 or 2.
- b. Disconnect the analogue outputs from your PLC, PLS or your data logger and repeat steps 14 with the restriction that you measure the current values at the terminals of the analyser and not at the PLC, SPL or data logger.
   If these current values are correct, please check your PLC, SPL, the data logger or the

#### Operation 5

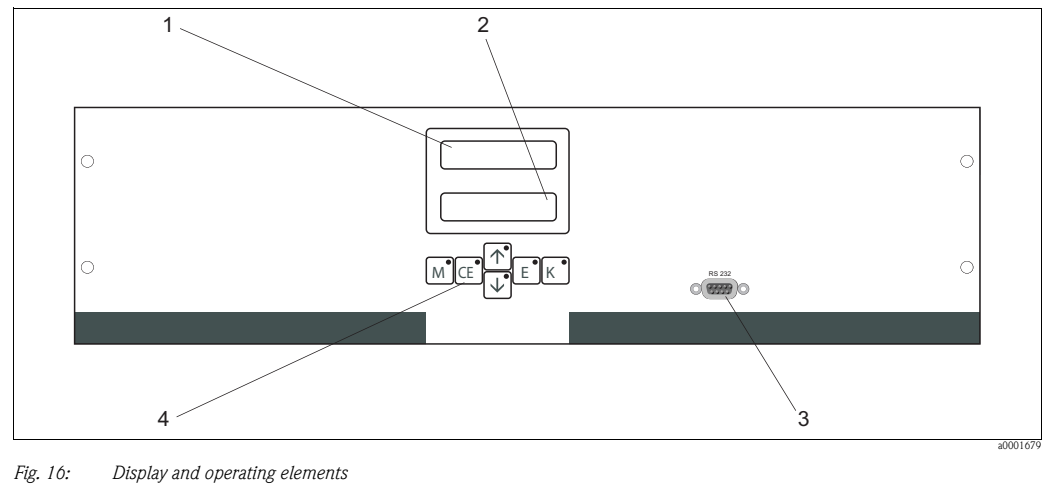

#### 5.1 Display and operating elements

1

- LED (measured value) LC display (measured value and status) Serial interface RS 232 2
- 3 4 Operating keys and control LEDs

#### 5.2 Local operation

The operating keys and the integrated indicator LEDs have the following functions:

| Key      | Key function                                                                                               | Indicator LED function    |
|----------|----------------------------------------------------------------------------------------------------|---------------------------|
| Μ        | <ul> <li>"Auto measuring" option</li> <li>back to the main menu from all sub-menus</li> </ul>              | Alarm value 1 exceeded    |
| CE       | <ul> <li>backwards in the sub-menu<br/>(horizontal, see Appendix)</li> </ul>                               | Alarm value 2 exceeded    |
| <b>†</b> | <ul><li>backwards in the main menu (vertical)</li><li>increase value</li></ul>                             | Measuring range exceeded  |
| ¥        | <ul><li>forwards in the main menu (vertical)</li><li>reduce value</li></ul>                                | Measuring range undershot |
| E        | <ul> <li>select option</li> <li>adopt value, forwards in the sub-menu (horizontal)<sup>1)</sup></li> </ul> | Retrieve error message    |
| К        | <ul> <li>selection in the sub-menu</li> </ul>                                                              | Unassigned                |

By pressing the  $\frown$  or  $\frown$  and the E key simultaneously, you can set the digit after the decimal point. 1)

### 5.2.1 Main menu

Access the main menu by holding down the M key until "AUTO MEASURING" is displayed. For the main menu options and information about them, please see the following table.

| Selection                                   | Display         | Info                                                                                                    |
|---------------------------------------------|-----------------|----------------------------------------------------------------------------------------------------|
| AUTO MEASURING                              | AUTO MEASURING  | Calibration, measurement, flushing time-controlled actions                                                                          |
| PARAMETER ENTRY                             | PARAMETER ENTRY | Default settings for measuring ranges, alarm values, calibration, rinsing                                                           |
| CONFIGURATION                               | CONFIGURATION   | Basic settings such as parameters, measuring units,<br>arrangement of analog outputs and alarm values, date,<br>time, offset values |
| LANGUAGE                                    | LANGUAGE        | Selecting menu language                                                                                                    |
| ERROR DISPLAY                               | ERROR DISPLAY   | Displaying error messages                                                                                                    |
| SERVICE                                     | SERVICE         | Manually switching valves and pumps                                                                                                 |
| DATA MEMORY 1                               | DATA MEMORY 1   | Last 1024 measured values channel 1                                                                                                 |
| DATA MEMORY 2<br>(Two-channel version only) | DATA MEMORY 2   | Last 1024 measured values channel 2                                                                                                 |

### 5.2.2 AUTO MEASURING

The actions "calibration", "measuring" and "flushing" are triggered by time-control. The respective action is displayed in the LC display. The most recently registered concentration value is displayed until the end of the next measurement.

Otherwise, "wait" is displayed when

- the time of the first measurement has not yet been reached or
- the measuring interval has not yet expired.
- Measuring" flashes when the analyzer is ready for the next measurement but has not yet received the enable signal from the sample collector or the sample conditioning unit.

### 5.2.3 CONFIGURATION

### NOTICE

# Some settings that can be made in this menu affect the defaults in the PARAMETER ENTRY menu.

► Complete the CONFIGURATION menu first during initial start-up.

| Menu item            | Range of adjustment<br>(factory settings in bold)       | Display                     | Info                                                                                                    |
|----------------------|---------------------------------------------------------|-----------------------------|----------------------------------------------------------------------------------------------------|
| Code number          | 03                                                      | Code-No. ?                  | Input 03.<br>If an incorrect code is entered the program exits the sub-<br>menu.                                                                                                    |
| Photometer           | Depending on specification<br>SI-A<br>SI-B              | Photometer<br>SI-A          | The setting displays the parameter that is being measured.<br>This is defined by the product specification and set in this<br>menu item at the factory. Do not change the value.<br>Otherwise, you will receive an "Incorrect photometer"<br>error message.                                                                                                    |
| Default settings     | Yes / no                                                | default setup<br>y:†+\$ n:E | If "yes" is selected, all the settings are reset to the factory<br>settings.<br>You must set the current date and time (scroll through<br>the menu, third-last point).<br>In the event of a reset, the date for the 1st calibration and<br>the 1st flush is set to the following day.                                                                                                    |
| Measuring unit       | <b>μg∕l</b> ∕ppb                                        | Unit of measure<br>µg⁄l     | The measuring unit selected depends on the type of photometer. This setting also affects the scope of the measuring range.                                                                                                    |
| Calibration factor   | 0.10 to 10.00                                           | Calibr.factor<br>1.00       | The calibration factor is the ratio of the measured concentration of the calibration standard to the predefined concentration of the standard (see "PARAMETER ENTRY", calibration solution). The deviation results from factors such as reagent aging, aging of constructive components, etc.<br>The calibration factor compensates for these effects. CA 71 checks the registered calibration factor logically. If the factor is outside of the error tolerance, the calibration is automatically repeated. If the value is still outside the tolerance range after repeating calibration, an error message appears and the analyzer continues to work with the most recently registered, logically correct factor. The last 100 calibration factors are stored in the memory with the date and time and can be retrieved by pressing the $\kappa$ key. The calibration factor can be changed manually. Optional dilution modules are taken into consideration in the calibration factor. |
| Concentration offset | <b>0.00</b> to 50.0 mg/l                                | c-Offset<br>0.00 mg/1       | The offset gives users the option of adapting to an external comparison measurement. (Change the sign with the $\[\kappa\]$ key.)                                                                                                    |
| Dilution             | 0.10 to 10.00<br>1.00                                   | Dilution<br>1.00            | If the sample is diluted externally between taking the<br>sample and the analyzer, the dilution factor has to be<br>entered here.<br>If an optional dilution module is used, the factor remains<br>1. The dilution is taken into consideration by means of<br>the calibration factor.                                                                                                    |
| Delay to sample      | 20 to 300 s<br>SI-A: <b>120 s</b><br>SI-B: <b>160 s</b> | Delay to sample<br>120 s    | Dosing time for sample or standard. During this time, the<br>entire system is flushed with sample or standard, so when<br>the reagent is added there is definitely only fresh sample<br>in the mixer. If sufficient sample is available, or in the<br>event of an external collecting vessel with a long supply<br>line, select the highest possible value.                                                                                                    |

1) Redetermine the frequency offset and the calibration factor every time the reagents are changed or the photometer is replaced. To do so, instead of sample connect deionized water to the sample inlet to determine the frequency offset (blank value). The value is generally between 0 and 10 Hz.

# 5.2.4 PARAMETER ENTRY

| Menu item                                | Range of adjustment<br>(factory settings in bold)                                 | Display                          | Info                                                                                                    |
|------------------------------------------|-----------------------------------------------------------------------------------|----------------------------------|----------------------------------------------------------------------------------------------------|
| Measuring range<br>start 1               | SI-A: 1 to 200 μg/l / <b>0 μg/l</b>                                               | Range start 1<br>0.0 µg/l        | The specified concentration is allocated a value of 0 or 4 mA at analog output $1^{1)}.$                                                                                                    |
| Measuring range<br>start 2               | SI-B: 50 to 5000 μg/1 / <b>0 μg/1</b>                                             | Range start 2<br>0.0 µg/l        | <b>Only two-channel version!</b> The specified concentration is allocated a value of 0 or 4 mA at analog output 2.                                                                                                    |
| Measuring range<br>end 1                 | SI-A: 1 to 200 μg/1 / <b>200 μg/1</b>                                             | Range end 1<br>200 µg/l          | The specified concentration is allocated a value of 20 mA at analog output 1.                                                                                                    |
| Measuring range<br>end 2                 | SI-B: 50 to 5000 µg/1 / <b>5000 µg/1</b>                                          | Range end 2<br>200 µg/1          | <b>Only two-channel version!</b> The specified concentration is allocated a value of 20 mA at analog output 2.                                                                                                    |
| Alarm value<br>AV 1 - 1                  | SI-A: 1 to 200 μg/l / <b>100 μg/l</b><br>SI-B: 50 to 5000 μg/l / <b>2500 μg/l</b> | Alarm val.1-1<br>100 µg/l        | Concentration threshold value for limit relay 1, channel 1 (switching hysteresis 2% of alarm value).                                                                                                    |
| Alarm value<br>AV 2 - 1                  | SI-A: 1 to 200 μg/l / <b>200 μg/l</b><br>SI-B: 50 to 5000 μg/l / <b>5000 μg/l</b> | Alarm val. 2-1<br>200 µg/l       | Concentration threshold value for limit relay 2, channel 1 (switching hysteresis 2% of alarm value).                                                                                                    |
| Alarm value<br>AV 1 - 2                  | SI-A: 1 to 200 μg/l / <b>100 μg/l</b><br>SI-B: 50 to 5000 μg/l / <b>2500 μg/l</b> | Alarm val.1-2<br>100 µg/l        | <b>Only two-channel version!</b> Concentration threshold value limit relay 1, channel 2 (switching hysteresis 2% of alarm value).                                                                                                    |
| Alarm value<br>AV 2 - 2                  | SI-A: 1 to 200 μg/l / <b>200 μg/l</b><br>SI-B: 50 to 5000 μg/l / <b>5000 μg/l</b> | Alarm val. 2-2<br>200 µg/l       | <b>Only two-channel version!</b> Concentration threshold value limit relay 2, channel 2 (switching hysteresis 2% of alarm value).                                                                                                    |
| Time<br>1. measurement                   | 01.01.96 00:00 to 31.12.95 23:59                                                  | 1. Measurement<br>10.02.02 08:00 | Date format DD.MM.YY, time hh.mm. After each change<br>the instrument does not wait for the measuring interval. If<br>the measurement is to start immediately, set the time in<br>the past.                                                                                                    |
| Measuring interval                       | 2 to 120 minutes<br>10 min                                                        | Meas.interval<br>10 min          | Time between two measurements.<br>If the setting is 2 minutes, the measurements take place<br>without any pauses.                                                                                                    |
| Frequency of<br>measurement<br>Channel 1 | $\begin{array}{c} 0 \text{ to } 9 \\ 1^{2)} \end{array}$                          | n* Channel 1:                    | <b>Two-channel version only!</b><br>Number of measurements at channel 1 before<br>switching to channel 2.                                                                                                    |
| Frequency of<br>measurement<br>Channel 2 | 0 to 9<br>1                                                                       | n*Channel 2:                     | <b>Two-channel version only!</b><br>Number of measurements at channel 2 before<br>switching to channel 1.                                                                                                    |
|                                          |                                                                                   |                                  | Time of 1st calibration (DD.MM.YY, time hh.mm). After<br>each change the instrument does not wait for the<br>calibration interval. If the calibration is to start<br>immediately, set the time in the past.                                                                                                    |
| Time<br>1. calibration                   | 01.01.96 00:00 to 31.12.95 23:59                                                  | 1. Calibration<br>01.01.0208:00  | <ul> <li>Analyzers are delivered pre-calibrated.</li> <li>Start the 1st calibration 2 hours after the initial startup at the earliest (warm-up phase)</li> <li>Set the time to 8:00 to track the effects of calibration in the curve.</li> <li>If you have started a calibration manually, you should redefine the time of the 1st calibration because the interval is calculated starting from the last calibration.</li> </ul> |
| Calibration interval                     | 0 to 720 h<br><b>48 h</b>                                                         | Calib.interval<br>48 h           | Time between two calibrations.<br>The "0 h" setting means that calibration does not take<br>place.<br>Recommended: calibration interval of 48 to 72 h.                                                                                                    |
| Calibration solution                     | SI-A: 1 to 200 μg/1 / <b>500 μg/1</b><br>SI-B: 50 to 5000 μg/1 / <b>500 μg/1</b>  | Calib. solution<br>500 µg/l      | Concentration of the calibration standard.<br>Select a standard whose concentration is in the top third<br>of the measuring range.                                                                                                    |

| Menu item         | Range of adjustment<br>(factory settings in bold) | Display                       | Info                                                                                                    |
|-------------------|---------------------------------------------------|-------------------------------|----------------------------------------------------------------------------------------------------|
| 1. flushing       | 01.01.96 00:00 to 31.12.95 23:59                  | 1. Flushing<br>01.01.02 08:10 | <ul> <li>Time of 1st flushing (DD.MM.YY, time hh.mm). After each change the instrument does not wait for the flushing interval. If the flushing is to start immediately, set the time in the past.</li> <li>Set the time to 4:00 to track the effects of flushing in the curve.</li> <li>If you have started flushing manually, you should redefine the time of the 1st flushing because the interval is calculated starting from the last flushing.</li> </ul> |
| Flushing interval | 0 to 720 h<br>0 h (SI-A)<br>48 h (SI-B)           | Flush.interval<br>48 h        | Time between two flushings.<br>The "0 h" setting means that cleaning no longer takes<br>place.                                                                                                    |
| Flushing hold on  | 0 to 60 s<br>0 s (SI-A)<br>60 s (SI-B)            | Flushing hold on<br>60 s      | Dwell time of flushing solution in the pump-mixer-<br>photometer line.<br>Recommended: 30 to 60 s.                                                                                                    |

1) Option 0 or 4 mA: see "CONFIGURATION".

2) All channels set to 0 means that the channel is selected externally. All channels set to 1 means alternating, beginning with channel 1.

### NOTICE

#### Measuring errors due to contamination by cleaning agents

- ► Always coordinate calibration and flushing.
- ► Carry out flushing with standard cleaners approx. 3-4 hours **before** the next calibration.
- Flushing with special cleaners (e.g. hydrochloric acid or ammonia) has a lasting effect on calibration. Therefore, carry out this cleaning 3-4 hours **before** calibration. Then rinse with deionized water afterwards.

### 5.2.5 LANGUAGE

The following languages are available:

- Deutsch
- English
- Français
- Suomi
- Polski
- Italiano.

### 5.2.6 ERROR DISPLAY

- This menu is a "read-only menu".
- You can find the individual error messages, their meaning and solutions to problems in chapter "Trouble-shooting instructions".
- If there is at least one error message, the signal output is set to "fault".
- Causes of faults are requested for every measurement. If an error which occurred previously no longer exists, it is automatically cancelled.

### 5.2.7 SERVICE

### NOTICE

# In this menu, you can trigger direct function controls. If these controls are incorrectly combined, however, this could damage the analyzer.

- ▶ Using the Service menu requires detailed knowledge of how the analyzer works and operates.
- ► Exit the Service menu with the "M" key. All functions will be reset to the delivery state then.

| Option                     | Display                                     | Info                                                                                                    |
|----------------------------|---------------------------------------------|----------------------------------------------------------------------------------------------------|
| Option<br>Pumps and valves | Display<br>U1 2 3 4 P1 2 G<br>P S 1 z 5 5 5 | Info         "Virtual switching board"         Various valve and pump combinations can be selected.         The setting options are:         - Valve 1:         P (sample) or S (standard)         - Valve 2:         S (standard) or C (cleaning agent)         - Valve 3 (Two-channel version only):         1 (channel 1) or 2 (channel 2)         - Valve 4 (for optical cell outlet, improves cleaning and avoids memory effects):         s (stop) or g (go)         - Pump 1 (sample or standard/cleaner) and pump 2 (reagents):         s (stop) or g (go)         - Mixture         The reagent and sample pumps can be switched on together, so that they run in the same ratio as for filling the sample-reagent mixture in measuring mode.         s (stop) and g (go)         Image: Pl and P2 are inactiv, when G is at go. If P1 or P2 is at go, G is not available.         The following valve combinations are possible: (applies to one-channel and two-channel version, whereby where the latter is concerned selection is made by positioning valve 3 between channel 1 and 2)         - V1: P, V2: S         Passage for the sample. This combination is automatically reset on leaving the service menu.         - V1: S, V2: S         Passage for the sample. This combination is automatically reset on leaving the service menu. |
|                            |                                             | <ul> <li>VI: 5, V2: 5</li> <li>Passage for standard solution</li> <li>V1: S, V2: R</li> <li>Passage for cleaning agent</li> </ul>                                                                                                    |
| Signal frequency           | 0 Hz                                        | Signal frequency of the photometer                                                                                                    |

### 5.2.8 DATA STORAGE-Measured values

Two menus, "DATA MEMORY 1" and "DATA MEMORY 2", are only **for the two-channel version**. In the one-channel version there is only one menu "DATA MEMORY".

| Selection       | Display                     | Info                                                                                                    |
|-----------------|-----------------------------|----------------------------------------------------------------------------------------------------|
| Measured values | 53.1μg/l<br>02.02.99 22:47  | The data memory contains the last 1024 concentration<br>measured values with date and time. If there are no<br>values available, "Empty set" appears.<br>Browse through the data sets by pressing the<br>t and keys.                                   |
| Serial output   | Serial output<br>yes:K no:E | You can output <b>all</b> data sets (in ASCII-format) via the serial interface. For this, the receiving end (PC) must be configured like this: 9600, N, 8, 1.<br>To send data, the receiving end (PC) must send the ASCII character 81 ("Shift", "D"). |

| Selection  | Display                 | Info                               |
|------------|-------------------------|------------------------------------|
| Clear data | Clear data<br>y:↑+∳ n:E | This deletes <b>all</b> data sets. |

### 5.2.9 DATA STORAGE-Calibration data

To enter this menu select the CONFIGURATION menu, browse to the "Calibration factor" option and press the  $\kappa$  key.

| Selection                               | Display                 | Info                                                                                                    |
|-----------------------------------------|-------------------------|----------------------------------------------------------------------------------------------------|
| Calibration factor                      | Calibr.factor<br>1.00   | This data memory contains the last 100 calibration factors<br>with date and time. If there are no values available,<br>"Empty set" appears.<br>Browse through the data sets by pressing the                                                            |
| Serial output<br>only available via PC! | no display              | You can output <b>all</b> data sets (in ASCII-format) via the serial interface. For this, the receiving end (PC) must be configured like this: 9600, N, 8, 1.<br>To send data, the receiving end (PC) must send the ASCII character 81 ("Shift", "C"). |
| Clear data                              | Clear data<br>y:↑+↓ n:E | This deletes <b>all</b> data sets.                                                                                                    |

# 5.3 Calibration

### 5.3.1 Standard calibration data

The signal strength is processed device-internally as a frequency. The following table provides an overview of the standard calibration data.

Compare these values to your own data.

After changes in the CONFIGURATION menu and in case of software updates, you can check and, if necessary, change the calibration data in the sub-menu.

|                                 | Measuring range | Concentration [mg/1] | Frequency [Hz] |
|---------------------------------|-----------------|----------------------|----------------|
| Silicate, lower measuring range | 1 to 200 µg/1   | 0.000                | 0              |
| SI-A                            |                 | 0.020                | 68             |
|                                 |                 | 0.040                | 142            |
|                                 |                 | 0.060                | 217            |
|                                 |                 | 0.080                | 289            |
|                                 |                 | 0.100                | 369            |
|                                 |                 | 0.120                | 443            |
|                                 |                 | 0.140                | 515            |
|                                 |                 | 0.160                | 591            |
|                                 |                 | 0.200                | 742            |
| Silicate, upper measuring range | 50 to 5000 μg/1 | 0.00                 | 0              |
| SI-B                            |                 | 0.10                 | 107            |
|                                 |                 | 0.50                 | 211            |
|                                 |                 | 1.00                 | 311            |
|                                 |                 | 1.50                 | 396            |
|                                 |                 | 2.00                 | 515            |
|                                 |                 | 2.50                 | 555            |
|                                 |                 | 3.00                 | 636            |
|                                 |                 | 4.00                 | 671            |
|                                 |                 | 5.00                 | 858            |

### 5.3.2 Calibration example

Complete calibration, consisting of two offset measurements and one standard measurement, is triggered via the automatic calibration mode. In addition, you can start offset and standard calibration manually via the CONFIGURATION menu and view the current calibration data.

Offset calibration with the CAY642-V10C00AAE standard

- 1. Hold M down until AUTO MEASURING appears.
- 2. Use  $\downarrow$  to move through the CONFIGURE menu and press  $\sqsubseteq$ .
- 3. Use ↑ to enter a 3 in "Code No.?".
- 4. Use E to go to the "Calibrate offset" option.
- 5. Now use  $\kappa$  to start the offset calibration. Wait until the offset value is displayed.
- 6. Press 🗉 again. This takes you back to measuring mode.

#### Calibration

Ensure that you have changed the reagents, filled the hoses again (no air bubbles) and the analyzer is in measuring mode.

- 1. Hold M down until AUTO MEASURING appears.
- 2. Use  $\blacksquare$  to move through the PARAMETER ENTRY menu and press  $\blacksquare$ .
- 3. Use E to go to the "1st calibration" option.
- 4. Now use the i or i and  $\mathbf{E}$  keys to set a time which lies in the past.
- 5. Press ∈ to accept the value and then press M twice to return to the main menu (AUTO MEASURING).
- 6. Press 🔳 again. This takes you back to measuring mode. The calibration is now carried out automatically.

#### NOTICE

# After the calibration has finished, the analyzer automatically switches to the measuring mode.

- ▶ You now have to set the time of the 1st calibration back into the future in order to align the calibration and rinsing times to each other. The rinse must be performed 3-4 hours before the next calibration.
- Proceed as described above to change the setting for the time of the 1st calibration. After changing to measuring mode, the analyzer automatically begins measuring, rinsing and calibrating at the defined times.

# 6 Commissioning

# 6.1 Function check

### **A**CAUTION

# Avoid damage due to incorrect power supply and inaccurate or insecure hose connections

- Check that all connections are secure. In particular, ensure that all hose connections are secure, so that no leaks occur.
- Ensure that the power supply voltage corresponds to the voltage specified on the nameplate.

# 6.2 Switch-on

### 6.2.1 Dry commissioning

When the analyzer has been configured and calibrated, the measuring cycle starts automatically. Configuration is no longer necessary.

To perform initial commissioning or to readjust the device parameters, proceed as follows:

- 1. Plug in the analyzer's plug with grounding contact into the socket.
- 2. Press the M key until AUTO MEASURING is displayed.
- If possible, let the analyzer warm up in standby mode before commissioning ("Auto measuring" display). The time can be defined via the "1. measurement" option in the PARAMETER ENTRY menu.
- At the start of measurement with a cold analyzer, the first measuring results will be incorrect. The reaction is temperature-dependent and if the temperature is too low the predefined reaction time is insufficient for a complete reaction. For this reason, never carry out calibration with a cold analyzer. Wait at least two hours before carrying out calibration.
- 3. Select the CONFIGURATION menu and configure up to and including "Current date/time". With M you can return to the main menu.
- 4. Now work through the PARAMETER ENTRY and SERVICE menus. With <sup>M</sup> you can return to the main menu.
- 5. Select CONFIGURATION again and use 🗉 to go to the "Calibrate offset" menu item<sup>1</sup>).
- Connect a vessel containing the 0 μg/l standard CAY642-V10C00AAE or a plastic vessel containing ultrapure water to the "Sample" connection and start the frequency offset (κ key). The value determined is displayed and saved. Repeat the frequency offset measurement several times.
- Then reconnect the sample line. With M you can return to the main menu.

The analyzer starts automatically (triggered by a control signal or integrated timer) with the "Calibration", "Measurement" and "Flushing" procedures in accordance with the device parameters that you have set (1st calibration, 1st measurement, 1st flushing times and the respective intervals control the procedure).

<sup>1)</sup> Steps 5 and 6 are not required for version CA71SI-A.

|             | Function                  | Duration [s]      | Range of adjustment                   |
|-------------|---------------------------|-------------------|---------------------------------------|
| Measurement | Flushing (sample)         | 120               |                                       |
|             | Delay to sample           | 20 to 999         | CONFIGURATION / "Delay to sample"     |
|             | Stabilization             | 8                 |                                       |
|             | 1. measurement (basis)    |                   | SERVICE / "Pumps and valves"          |
|             | Fill mixture              | 17                |                                       |
|             | Reaction                  | 120               |                                       |
|             | 2nd measurement (plateau) |                   |                                       |
|             | Flushing (sample)         | 30                |                                       |
| Calibration | Flushing (standard)       | 120               |                                       |
|             | Delay to standard         | 20 to 999         | CONFIGURATION / "Delay to sample"     |
|             | Stabilization             | 8                 |                                       |
|             | 1. measurement (basis)    |                   | SERVICE / "Pumps and valves"          |
|             | Fill mixture              | 17                |                                       |
|             | Reaction                  | 120               |                                       |
|             | 2nd measurement (plateau) |                   |                                       |
|             | Flushing (sample)         | 30                |                                       |
| Flushing    | Pump cleaning solution    | ½ Flush hold on   | PARAMETER ENTRY / "Flushing hold on"  |
| 5           | Allow to react            | 5                 | , , , , , , , , , , , , , , , , , , , |
|             | Pump cleaning solution    | 1⁄2 Flush hold on |                                       |

#### Settings for CA71SI-B

#### Settings for CA71SI-A

|             | Function                  | Duration [s] | Range of adjustment               |
|-------------|---------------------------|--------------|-----------------------------------|
| Measurement | Flushing (sample)         | 160          |                                   |
|             | Delay to sample           | 20 to 999    | CONFIGURATION / "Delay to sample" |
|             | Stabilization             | 8            |                                   |
|             | 1. measurement (basis)    |              |                                   |
|             | Flushing (reag. line)     | 2            |                                   |
|             | Fill mixture              | 24           | SERVICE / "Pumps and valves"      |
|             | Reaction                  | 90           |                                   |
|             | 2nd measurement (plateau) |              |                                   |
|             | Empty cell                |              |                                   |
|             | Flushing (sample)         | 30           |                                   |
| Calibration | Flushing (standard)       | 160          |                                   |
|             | Delay to standard         | 20 to 999    | CONFIGURATION / "Delay to sample" |
|             | Stabilization             | 8            |                                   |
|             | 1. measurement (basis)    |              |                                   |
|             | Flushing (reag. line)     | 2            |                                   |
|             | Fill mixture              | 24           | SERVICE / "Pumps and valves"      |
|             | Reaction                  | 90           |                                   |
|             | 2nd measurement (plateau) |              |                                   |
|             | Empty cell                |              |                                   |
|             | Flushing (sample)         | 30           |                                   |

### 6.2.2 Wet commissioning

Wet commissioning is different to dry commissioning in that in wet commissioning you fill the reagent lines before the automatic cycles are started.

Proceed as follows:

- 1. Plug in the analyzer's plug with grounding contact into the socket.
- 2. Press the M key until AUTO MEASURING is displayed.
- 3. Select the SERVICE menu.
- 4. Switch the P2 reagent pump "on" (select P2 with <sup>€</sup>) and set to "g" with <sup>+</sup>) and leave it running until you can tell that there are reagents at the T-hose connector. After this, switch P2 "off" (s) again with <sup>↓</sup>.

- 5. Now switch the valves to passage for standard (select V1: S, V2: S; with ∈ or ⊂E switch to "S" with ) and then switch the P1 sample pump "on". Leave the pump running until you can tell that there is standard at the T-hose connector. Switch P1 back "off".
- 6. CA71SI-B only: Now switch the valves to passage for cleaning agent (select V1: S, V2: R; with ∈ or ∈ , switch to "R" with +) and then switch the P1 sample pump "on". Leave the pump running until you can tell that there is cleaning agent at the T-hose connector. Switch P1 back "off".
- 7. Now switch the valves to passage for sample (select V1: P, V2: S; with E or Œ, switch to "P" and "S" with 1) and then switch the P1 sample pump "on". If you notice that sample is present at the T-hose connector, let the pump run for another 2 minutes. This removes any standard or cleaner residues. Then switch P1 "off".
- 8. Now proceed as with dry commissioning (from step 2).

### 6.2.3 Using a dilution module

You can extend the measuring range of your analyzer with the sample dilution module.

How it works:

- The analyzer determines the absorption of the sample at the specified wavelength. It does not matter whether the sample was diluted previously or not.
- The characteristic of the photometer (-> standard calibration data) refers to the concentrations of the diluted sample and not to those of the (undiluted) original sample.
- The dilution factor is not taken into account until the measured value is calculated.
- The concentration information you specify for the measuring range and the alarm values in PARAMETER ENTRY refer to the concentrations of the original sample.
- You achieve maximum measuring accuracy if you also dilute the standard with the dilution module.

In the event of a 1:10 dilution, you have to use a 10 mg/l standard solution instead of a 1.0 mg/l standard solution (without a dilution module) for example.

Balance changes to the dilution ratio (e.g. through hose aging) with the calibration. The calibration factor determined takes into account all deviations from the ideal state through reagents, the photometer and dilution.

#### Installing the dilution module

The dilution module is supplied ready to use.

Installation:

- 1. Release the sample pump hose from the hose connector to value 1 ( $\rightarrow$   $\square$  17, item 4).
- 2. Connect the sample hose of the dilution module (black/black or yellow/blue, depending on the version) to the hose connector that is now free.
- 3. Connect the T-section (item 1) of the dilution module to the input of the sample pump (hose box K1). Use the original sample pump hose for this purpose.
- 4. Fit the dilution module onto the free hose box positions of the sample pump.
- 5. Connect an outflow hose (O) to the free outlet of the T-piece (item 1). Route this hose in the device in such a way that is guided at least 20 cm upwards and then into the open outlet. This prevents the hose from running dry.

#### NOTICE

#### Measuring errors due to malfunctioning outflow from photometer

Backwater, siphon effects or similar influence the sample outflow and cause measuring errors

► Do not connect the outflow hoses of the dilution module and the photometer.

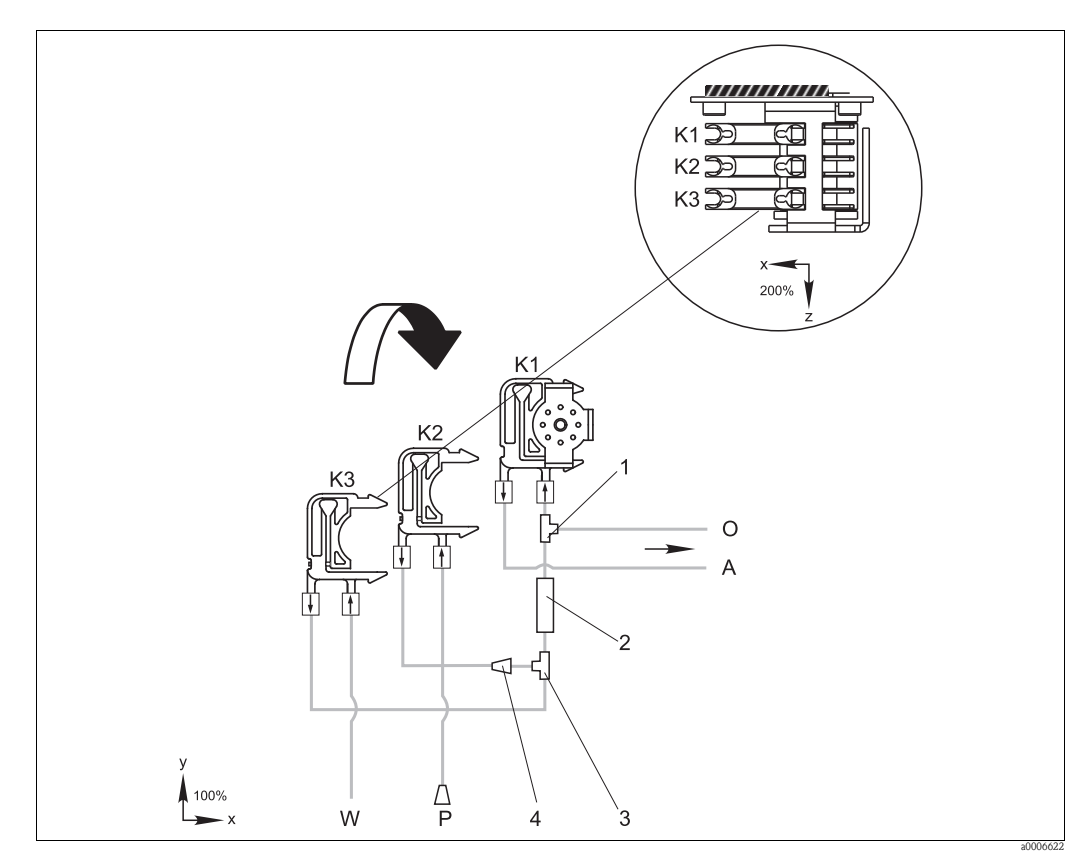

Fig. 17: Dilution module

- K1 Hose box of the original sample pump
- Hose box for additional sample (standard)
- K2 K3 A O P W Hose box for dilution water
- Sample supply to photometer
- Overflow (in outlet of analyzer) Sample hose (sample or standard) Dilution water inlet (to be provided by the client)
- 1 T-section 3.2 x 3.2 x 3.2 mm (0.13 x 0.13 x 0.13 inch)
- Static mixer 122-012
- T-section 3.2 x 3.2 x 3.2 mm (0.13 x 0.13 x 0.13 inch)
- 2 3 4 Hose connector 3.2 x 1.6 mm (0.13 x 0.06 inch)

#### **Changing parameters**

1 The following section only lists the parameters where you have to make changes to the standard settings.

Start with CONFIGURATION.

| CONFIGURATION   |                                                                                                    |
|-----------------|----------------------------------------------------------------------------------------------------|
| Delay to sample | Increase the value of the standard setting by 40 seconds since additional sample volume is drawn in. |

| PARAMETER ENTRY                                   | PARAMETER ENTRY                                                                                                    |  |  |  |
|---------------------------------------------------|----------------------------------------------------------------------------------------------------|--|--|--|
| Measuring range start 1 / measuring range start 2 | Enter values that refer to the concentration of the undiluted sample.<br>If you are using a dilution module with the factor 10, for example, multiply the settings to date (without the dilution module) by 10. |  |  |  |
| Measuring range end 1 $/$ measuring range end 2   |                                                                                                    |  |  |  |
| Alarm values AV<br>1-1 / 1-2 / 2-1 / 2-2          |                                                                                                    |  |  |  |
| Calibration solution                              | Enter the original concentration (undiluted) of the standard here.                                                                                                    |  |  |  |

# 7 Maintenance

### **A**CAUTION

You must not carry out any procedures not listed in the following chapters, yourself.

- ► Not listed works must only be carried out by the service.
- If you use components for maintenance or modification, which are not approved by Endress+Hauser, the warranty and the certified conformity of the device will become void.

# 7.1 Maintenance schedule

All maintenance duties that have to be carried out during normal operation of the analyzer are explained below.

If you are using a sample conditioning unit, e.g. CAT430, coordinate the maintenance work required for it with that of the analyzer. For this, read the maintenance chapter in the respective operating instructions.

| Period of time | Duty                                                                                                    | Note                                                                                                    |
|----------------|----------------------------------------------------------------------------------------------------|----------------------------------------------------------------------------------------------------|
| Weekly         | <ul> <li>Check and note calibration factor (for service purposes)</li> <li>Move valve hoses into their position and spray with silicone (extends the service life).</li> </ul>                                                                                           | CONFIGURATION                                                                                                    |
| Monthly        | <ul> <li>Flush sample line hose system with<br/>pressurized water (disposable syringe), check<br/>and replace reagents if necessary</li> <li>Grease pump hoses with silicone grease</li> <li>Check sample collector for fouling and clean<br/>it if necessary</li> </ul> | <ul> <li>Remove the cassette of the sample pump.</li> <li>Connect the one-way syringe instead of the sample inlet.</li> </ul> |
| Every 3 months | <ul> <li>Cleaning the drain lines:</li> <li>Flush all hoses and then rinse with sample for at least 30 minutes</li> <li>Rotate pump hoses</li> <li>Cleaning of the filter mat of the housing fan</li> </ul>                                                              | <ul> <li>s. chapter "Cleaning the filter mat of the housing fan"</li> </ul>                                                   |
| Every 6 months | <ul><li>Replace pump hoses</li><li>Replace valve hoses</li></ul>                                                                                                    | <ul> <li>see chapter "Replacing pump hoses"</li> <li>see chapter "Replacing valve hoses"</li> </ul>                           |

Whenever working on the reagent hoses, the hoses must be disconnected from the canisters, in order to prevent contamination of the reagents. Empty the reagent hoses via the service menu.

# 7.2 Replacing reagents

### **A**CAUTION

#### Corrosive chemicals and other risks

Eye or skin injuries or crushes possible

- ▶ There is a danger of crushing limbs at doors, inserts and pump heads.
- Refer to the warning instructions in the safety data sheets when handling reagents or cleaning solutions. Wear protective clothing, gloves and goggles.
- ► If reagents come into contact with the skin or eyes, carefully rinse with copious amounts of water and consult a physician immediately.
- ▶ Never add water to reagents. Reagents containing acids may splash and heat may build up.

If you store the reagents correctly (in the dark, not over 20  $^{\circ}$ C) they will be stable for minimum 12 weeks from the date of manufacture (batch number). When this period of time has expired, the reagents must be replaced. Shelf life can be prolonged by keeping the reagents in a dark, cool storage place. The reagents absolutely must be replaced when:

- The reagents have been contaminated by sample (see "Trouble-shooting instructions")
- The reagents are too old
- The reagents have been spoilt by incorrect storage conditions or environmental influences.

### 7.2.1 Checking reagents

- 1. Check the concentration of the standard in the laboratory. Adapt the values (PARAMETER ENTRY, calibration solution") or replace the standard solution.
- 2. Mix 10 ml of standard (c=500  $\mu$ g/l or higher) and 5 ml of reagent SI 1 in a beaker.
- 3. After approx. 5 minutes, add 5 ml each of reagent SI 2 and SI 3.

The finished mixture must be free of particles.

The reagents must be replaced if no visual coloration (blue) occurs after max. 2 minutes or if the mixture is not free of particles.

### 7.2.2 Replacing reagents

- 1. Carefully remove the hoses from the canisters and wipe them with a clean and dry (paper) towel. Wear protective gloves when doing this.
- 2. Switch on the reagent pump for about 5 seconds for the hoses to be drained.
- 3. Replace the reagent canisters and feed the hoses into the new canisters.
- 4. Fill the reagent hose with the new reagents (SERVICE). Switch all pumps to "g" for this purpose. Do not switch the pumps off ("s") until no more air bubbles are to be seen in the hoses.
- 5. Connect standard CAY642-V10C00AAE to the sample flow and rinse the system (V1: P, P1: g and after 5 minutes P1: s).
- 6. Exit the Service menu and carry out an offset calibration with CAY642-V10C00AAE and a calibration.

#### 7.3 **Replacing pump hoses**

#### **A**CAUTION

#### Risk of splashing reagents when removing hoses from the hose nozzles

▶ Wear protective clothing, gloves and goggles.

The peristaltic pumps used for the analyzer convey the medium in a combination of vacuum and displacement pump. The pump rate is dependent on the elasticity of the pump hoses. Elasticity decreases and the pump rate drops as mechanical stress increases. Wear depends on mechanical stress (measuring interval, pump pressure). The wear effect can be compensated by periodical calibration. If the hose elasticity becomes too low and the pump rate is no longer reproducible, it is necessary to replace the hoses.

#### Removing the old hoses

- 1 Remove the reagent hoses from the reagent canisters in order to prevent contamination of the reagents.
- 2. Flush the old hoses with ultrapure water first and then with air to empty them (see SERVICE).
- 3. Remove the hoses from the nipples of the hose boxes (item 5).
- 4. Release the hose box(es) (1 to 3 per pump):
  - Press against the lower retainer (item 3).
  - You can now remove the hose box along with the pump hose.
  - Remove the old hose from the box any dispose of it.
  - Clean the hose box and the roller head (item 1) with a tissue.

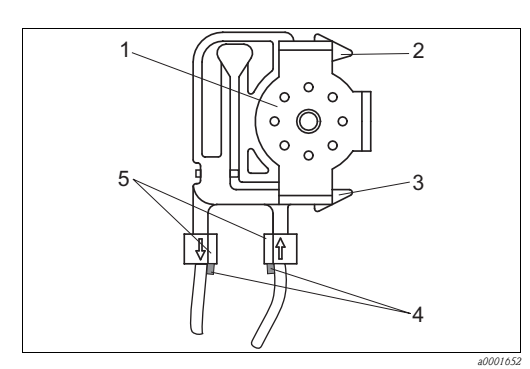

Roller head

1

2

3

- Upper retainer of hose box
- Lower retainer of hose box
- 4 Guide at pump hose 5
  - Nipple with guide

Fig. 18: Reagent pump

#### Installing the new hoses

1. Grease the new pump hoses and the pump heads with silicone grease.

#### NOTICE

#### Danger of mix-up and resulting malfunction

- Make sure you connect the new pump hoses to the correct connections at the T-hose connector.
- ▶ For the order numbers of the pump hoses, see the chapter "Troubleshooting"/"Spare parts".
- ▶ The orange/orange Fluran hose must be installed with reagent R3.
- 2. Fit the new hose on the hose box.
- 3. First pull the hose downwards at both ends and then push the guide on the hose into that of the nipple on the hose box. Make sure it is seated correctly.
- 4. First place the hose box into the upper retainer (item 2) of the pump and then press the box into the lower retainer (item 3). Make sure the hose boxes are in the correct order in the pump ( $\rightarrow$   $\square$  19).

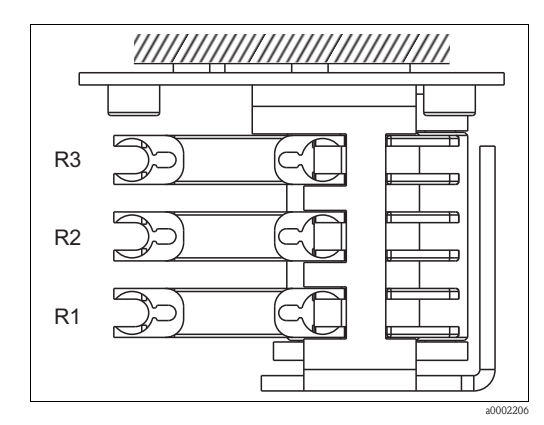

Fig. 19: Reagent pump, top view

- R1 Reagent 1
- R2 Reagent 2 (if present) R3 Reagent 3 (if present)
- 5. Reconnect the reagent hoses to the canisters.
- 6. After installation, refill the hoses with sample, standard or cleaner  $(SERVICE)^{2}$ .
- 7. Carry out an offset calibration and a calibration.

# 7.4 Replacing valve hoses

To replace the hoses, proceed as follows:

- 1. Rinse the old hoses first with water and then with air to empty them (see SERVICE).
- 2. Remove the hoses from the valves:
  - a. You can disconnect the front hoses directly because the valves are open when deenergised.
  - b. To remove the back hoses, press the black button on the valve and disconnect the hoses.
- 3. Grease the new hoses with silicone grease before inserting them.
- 4. Install the new valve hoses in the reverse sequence of operations. Ensure that the hoses are connected correctly.
- 5. After installation, refill the hoses with sample, standard or cleaning agent (SERVICE).
- 6. Carry out an offset calibration and a calibration.

<sup>2)</sup> Make sure that the hoses are bubble-free when filled. If not, check the sample flow rate (see below).

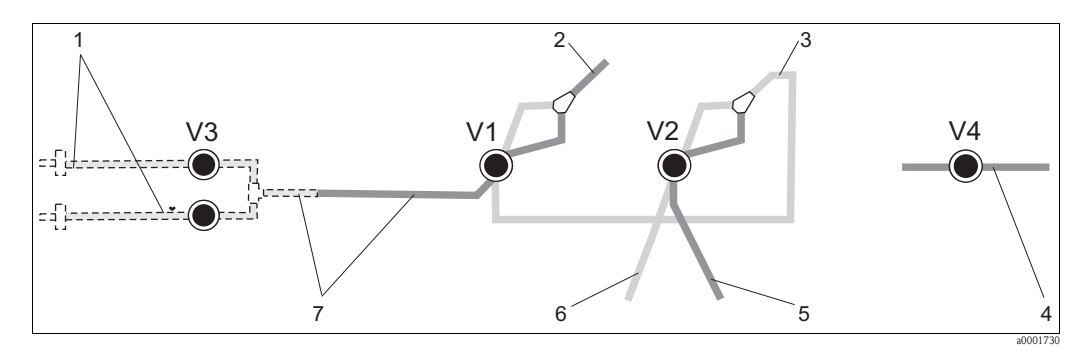

Fig. 20: Valves and valve hoses

- V1-4 Valves 1, 2 and 4 (if present)
- V3Valve 3, two channel switch (optional) Sample
- To the pump 2
- 3 Y-piece, connecting hose to valve 1, behind it
- 4 Outlet hose 5
- Hose valve 2, front, standard Hose valve 2 back, cleaning agent
- 6 7 Hose valve 1 front, sample

#### 7.5 Replacing the static mixer

To replace the mixer, proceed as follows:

- 1. Rinse first with water and then with air (see SERVICE).
- 2. Unscrew the four screws on the photometer housing and remove it.
- 3. Disconnect the mixer from the photometer and from the T-piece below the photometer housing or release the mixer from the holder.
- 4. Remove the old mixer and insert the new one.
- 5. Connect the new mixer to the photometer and the T-piece again.
- 6. Attach the photometer housing and screw it down.
- 7. After installation, refill the hoses with sample, standard or cleaning agent (SERVICE).
- Carry out an offset calibration and a calibration. 8.

#### 7.6 Replacing the photometer optical cell

#### NOTICE

#### Electrostatic discharge (ESD) can cause damage to electronic assemblies

Discharge yourself at a protective earth before handling the assemblies.

#### Removing the old cell

- 1. Rinse first with water and then with air (see SERVICE).
- 2. Switch the analyzer off.
- 3. Unscrew the four screws on the photometer housing and remove it.
- Release the nuts from the guide screws and remove the photometer completely. 4.
- Unscrew the four screws on the side of the photometer on which there is no ribbon cable. 5.
- 6. Take the photometer's electronics apart.
- 7. Take out the cell and remove the hoses.

#### NOTICE

#### Traces of grease on the optical surfaces can cause corrupted measured values

▶ Do not under any circumstances touch the optical window of the cell with your fingers.

#### Installing the new cell

- 1. Insert the new cell.
- 2. Connect the cell to the hoses such that the sample is fed in from below.
- 3. Secure the hoses with the supplied cable connectors to stop the cell from slipping.
- 4. Reassemble the photometer and tighten the screws and nuts.
- 5. Attach the photometer housing and screw it down.
- 6. After installation, refill the hoses with sample, standard or cleaning agent (SERVICE).
- 7. Carry out an calibration ("Calibration").

# 7.7 Cleaning

#### 7.7.1 Housing

#### NOTICE

When cleaning, ensure that you do not damage the nameplate on the analyzer.

► Do not use any solvent-based cleaning agents.

To clean the analyzer housing, proceed as follows:

- Stainless steel housing (stainless steel SS 1.4301 (AISI 304)):
- with a lint-free cloth and Glittol RG 10.51
- GFR housing: with a damp cloth or with tenside-based (alkaline) cleaning agent.

### 7.7.2 Cleaning of the filter mat of the housing fan

The cover of the filter mat is at the backside of the analyzer (center, top).

- 1. Remove the cover to replace the filter mat.
- 2. To clean the filter mat you have various options:
  - a. Wash the filter mat in water (approx. 40  $^\circ$ C) with a mild detergent if necessary.
  - b. Alternatively you can beat or vacuum the mat or blow it with compressed air.
  - c. In case of greasy substances: Wash the filter mat in warm water with grease solvent added.

### NOTICE

#### Damage due to residues of organic solvents and incorrectly installed filter mat

Lost of the guaranteed protection degree due to missing, damaged or incorrectly installed filter mat

- ▶ If organic solvents are used, the mat has to be completely dried on air before re-assembled.
- ► Always take care to install the filter mat correctly.

# 7.8 Placing out of service

You must place the analyzer out of service before shipping or before longer operation breaks (more than 5 days).

#### **A**CAUTION

#### Residues of chemicals can cause injuries

► Thoroughly rinse all of the lines of the measuring system with ultrapure water.

To place the analyzer out of service, proceed as follows:

- 1. Remove the reagent and standard hoses from the canisters and immerse them in a tank containing ultrapure water.
- 2. Switch valve 1 to "Standard" and switch pumps 1 and 2 on for one minute (see SERVICE).
- 3. Remove the hoses from the water and allow the pumps to run until the hoses are completely dry.
- 4. If you are using a continuous sample supply, disconnect sampling line.
- 5. Flush sampling hoses with ultrapure water and then with air, in order to completely empty the hoses.
- 6. Remove the valve hoses from the valves.
- 7. Remove the load from the pump hoses by removing the hose cassette from the bracket below.
- **R** Keep opened reagents and standards in a refrigerator. Observe the shelf-life.

# 8 Accessories

In the following sections, you find the accessories available at the time of issue of this documentation.

For information on accessories that are not listed here, please contact your local service or sales representation.

# 8.1 Collecting vessel

- for sampling from pressurized systems
- results in an unpressurised continuous sample stream
- Collecting vessel without level measurement; order no. 51512088
- Collecting vessel with level monitoring for pure and ultrapure water, level monitoring with polypropylene float lever; Order no. C-A061019-50

# 8.2 Reagents, cleaner, standard solutions

- Reagent set active, 11SI1+SI2+SI3 each; order no. CAY643-V10AAE
- Reagent set, inactive, 11SI1+SI2+SI3 each; order no. CAY643-V10AAH
- Cleaning agent, 1 l; order no. CAY641-V10AAE
- Standard solution 0.0 μg/l SiO<sub>2</sub>; order no. CAY642-V10C00AAE
- Standard solution 50 μg/l SiO<sub>2</sub>; order no. CAY642-V10C50AAE
- Standard solution 100 µg/l SiO; order no. CAY642-V10C01AAE
- Standard solution 500 µg/l SiO<sub>2</sub>; order no. CAY642-V10C05AAE
- Standard solution 1000 µg/l SiO<sub>2</sub>; order no. CAY642-V10C10AAE

#### NOTICE

#### Reagents can cause environmental damage

▶ Note the disposal instructions in the safety data sheets of the reagents.

# 8.3 Maintenance kit

CAV740, maintenance kit for CA71

- Pump hoses
- Valve hoses
- Hose connectors
- Ordering acc. to product structure

|         | For CA71 parameter |       |                        |  |
|---------|--------------------|-------|------------------------|--|
|         | 4                  | SI-B  |                        |  |
|         | 6                  | SI-A  |                        |  |
|         |                    | Inlet | and outlet hoses       |  |
|         |                    | А     | not selected           |  |
|         |                    | В     | selected, for CA71SI-B |  |
|         |                    | С     | selected, for CA71SI-A |  |
| CAV740- |                    |       | complete order code    |  |

# 8.4 Hose cleaner

- Cleaning agent, alkaline, 250 ml (8.5 fl.oz.); order no. CAY746-V02AAE
- Cleaning agent, acidic, 250 ml (8.5 fl.oz.); order no. CAY747-V02AAE

# 8.5 Dilution module

Dilution module

1 set of pump hoses, 2 hose boxes, 1 set of hose connectors, static mixer

- Dilution 1:3
- Order no. C-A030228-10
- Dilution 1:10 Order no. C-A030228-11

# 8.6 Additional accessories

- Interference suppressor for control, power and signal lines order no. 51512800
- Silicon grease, tube, 35 g order no. 71017654
- Valve set, 2 pieces, for two-channel version order no. 51512234
- Upgrade kit for upgrading from one-channel to two-channel version order no. 51512640

# 9 Trouble-shooting

# 9.1 Trouble-shooting instructions

Although the analyser is not very prone to faults due to its simple assembly, problems can, of course, not be completely ruled out.

Possible errors, their causes and their possible remedies are listed below.

# 9.2 System error messages

| Error message                                                                                                    | Possible cause                      | Tests and / or corrective measures                                                                                                    |  |
|----------------------------------------------------------------------------------------------------|-------------------------------------|----------------------------------------------------------------------------------------------------|--|
|                                                                                                    |                                     | If a calibration fails, you can enter a new calibration factor manually (CONFIGURATION menu, "Calibration factor"). Cancel the error message by switching the analyzer off and on briefly. |  |
|                                                                                                    | Air bubbles in system               | Start calibration manually (PARAMETER ENTRY, "1. calibration", change the date accordingly, start measurement) or enter a new calibration factor.                                          |  |
| Calibration failed                                                                                                    | Incorrect concentration of standard | Check the concentration in the laboratory. Adjust the standard accordingly ("PARAMETER ENTRY", "Calibration solution") or replace the standard.                                            |  |
|                                                                                                    | Reagents contaminated or aged       | Simple check: Mix 5-10 ml of standard solution (of a high concentration) and 5 ml of reagent in a beaker. If it does not change color after max. 10 min, replace the reagents.             |  |
|                                                                                                    | Standard dosing defective           | Check the valves for contamination, obstructions (visual inspection). Replace valve hoses if necessary.                                                                                    |  |
|                                                                                                    | Incorrect photometer                | Check the setting in the CONFIGURATION menu.                                                                                                    |  |
| Cell dirty       Not enough light intensity at receiver       - Flush with 12.5% bleaching lye.         - When using a CAT430:       - Check the filter. |                                     | <ul> <li>Flush with 12.5% bleaching lye.</li> <li>When using a CAT430:<br/>Check the filter.</li> </ul>                                                                                    |  |
| Incorrect photometer                                                                                                    | Incorrect photometer                | Check the setting in the CONFIGURATION menu, "Photometer".                                                                                                    |  |
| No comple                                                                                                    | No sample                           | Establish sample transfer.                                                                                                    |  |
| NO Sample                                                                                                    | Level measurement defective         | Check level measurement at the sample collector.                                                                                                    |  |
| Spillage error                                                                                                    | Leak at canisters or hoses          | Replace defective components and clean and dry the analyzer or those components affected by the leak.                                                                                      |  |
|                                                                                                    | Cell filled with air                | Pump sample for 1 minute (SERVICE).                                                                                                    |  |
| No moscuring signal                                                                                                    | Photometer defective                | Inform Service                                                                                                    |  |
| 110 measuring signal                                                                                                    | Electrical connection               | Check all electrical connections and make sure the fuses are firmly seated.                                                                                                    |  |
|                                                                                                    | Fuse defective                      | Replace fuse F4 or F5 (semi-delay 0.2 A)                                                                                                    |  |

# 9.3 Process errors without messages

| Error                                                                                                    | Possible cause                                                                  | Tests and / or corrective measures                                                                                                    |  |
|----------------------------------------------------------------------------------------------------|---------------------------------------------------------------------------------|----------------------------------------------------------------------------------------------------|--|
|                                                                                                    | Reagents contaminated or aged                                                   | Simple check: Mix $5-10$ ml of standard solution (of a high concentration) and 5 ml of reagent in a beaker. If it does not change color after max. 10 min, replace the reagents.                                                     |  |
| Measured values always the same                                                                                                    | No sample, no reagents                                                          | Make sure sample and reagents are supplied, check level monitor and clean if necessary                                                                                                    |  |
|                                                                                                    | System blocked                                                                  | Flush with 12.5% bleaching lye.<br>Check the hose from valve 4.                                                                                                    |  |
|                                                                                                    | Incorrect concentration of standard                                             | Check the concentration in the laboratory. Adjust the standard accordingly ("PARAMETER ENTRY", "Calibration solution") or replace the standard.                                                                                      |  |
|                                                                                                    | Reagents contaminated or aged                                                   | Simple check: Mix 5-10 ml of standard solution (of a high concentration) and 5 ml of reagent in a beaker. If it does not change color after max. 10 min, replace the reagents.                                                       |  |
|                                                                                                    | Reagent blank value too<br>high                                                 | After replacing the reagents, carry out an offset calibration and then a calibration (CONFIGURATION, "Offset calibration")                                                                                                    |  |
|                                                                                                    | Wrong dimension                                                                 | Check the setting in the CONFIGURATION menu, "Measuring unit" (e.g. ion instead of element).                                                                                                    |  |
|                                                                                                    | Wrong cell                                                                      | Check the setting in the CONFIGURATION menu, "Photometer"                                                                                                    |  |
| Measured values                                                                                                    | Sample suction time too short                                                   | Increase the suction time (CONFIGURATION, "Delay to sample")                                                                                                    |  |
| inaccurate                                                                                                    | Matrix effects<br>(substances that interfere<br>with the photometric<br>method) | Detect interfering substances (see Technical Information, "Measuring principle"), possibly use sample conditioning                                                                                                    |  |
|                                                                                                    | Filter life too long                                                            | Take a counter sample at the analyzer inlet and check the concentration in the laboratory. If there is no deviation to the analyzer measured values, replace the ultrafiltration modules or reversible flow filters more frequently. |  |
|                                                                                                    | System blocked or contaminated                                                  | Flush with 12.5% bleaching lye.                                                                                                    |  |
|                                                                                                    | Dosing                                                                          | Replace pump hoses.                                                                                                    |  |
|                                                                                                    | Cell dirty                                                                      | Flush with 12.5% bleaching lye first and then with 5% hydrochloric acid                                                                                                    |  |
| Measured values Standard is dosed to the check the valves and valve settings. Replace valve hoses if necessary.                              |                                                                                 | Check the valves and valve settings. Replace valve hoses if necessary.                                                                                                    |  |
| Counter sample in the<br>laboratory delivers<br>deviating measured<br>valuesSample agingShorten time between sampling and analysis.          |                                                                                 | Shorten time between sampling and analysis.                                                                                                    |  |
|                                                                                                    | Wrong size for analog<br>output                                                 | Check the setting (CONFIGURATION, "Analog output 1" or " 2").                                                                                                    |  |
| Measured value transfer<br>defective                                                                                                    | Incorrect measuring range                                                       | Adjust measuring range (PARAMETER ENTRY, "Measuring range")                                                                                                    |  |
|                                                                                                    | Background noise                                                                | Check electrical cables for interference from strong sources of induction.                                                                                                    |  |
| Analyzer will not switch                                                                                                    | No power                                                                        | Check the electrical connection and ensure power supply.                                                                                                    |  |
| on                                                                                                    | Fuse                                                                            | Replace fuse F1 (slow-blow 0.5 A)                                                                                                    |  |
| Analyzer is running but<br>display is incomplete or<br>offInitialization failedSwitch the analyzer off and after approx. 30 seconds back on. |                                                                                 | Switch the analyzer off and after approx. 30 seconds back on.                                                                                                    |  |
|                                                                                                    | Leak                                                                            | See "Spillage error" error message                                                                                                    |  |
| Dumps fail to men                                                                                                    | Leak sensor bypassed                                                            | Interrupt the contact between the two leak sensors (terminals 67-66)                                                                                                    |  |
|                                                                                                    | Fuse                                                                            | Check all fuses and replace if necessary.                                                                                                    |  |
|                                                                                                    | Pump defective                                                                  | Service                                                                                                    |  |
| Measurement does not Leak at photometer Service                                                                                              |                                                                                 | Service                                                                                                    |  |

| Error                            | Possible cause                            | Tests and / or corrective measures                        |
|----------------------------------|-------------------------------------------|-----------------------------------------------------------|
| "Measurement" display<br>flashes | Time of 1st<br>measurement not<br>reached | The date must be between 01.01.1996 and the current date. |
|                                  | Interval not expired                      | Change parameter setting.                                 |
|                                  | Time of 1st calibration not reached       | The date must be between 01.01.1996 and the current date. |
| Calibration does not start       | Interval not expired or 0 h               | Change parameter setting.                                 |
|                                  | Leak at photometer                        | Service                                                   |
| Flushing does not start          | Time of 1st flushing not reached          | The date must be between 01.01.1996 and the current date. |
|                                  | Interval not expired or 0 h               | Change parameter setting.                                 |
| Leak at photometer               | Device or discharge<br>blocked            | Remove blockage.<br>Service                               |
| Blockage, deposits in device     | Not enough sample conditioning            | Shorten the cleaning intervals of sample conditioning.    |

#### Spare parts 9.4

#### 9.4.1 **Overview for CA71SI-B**

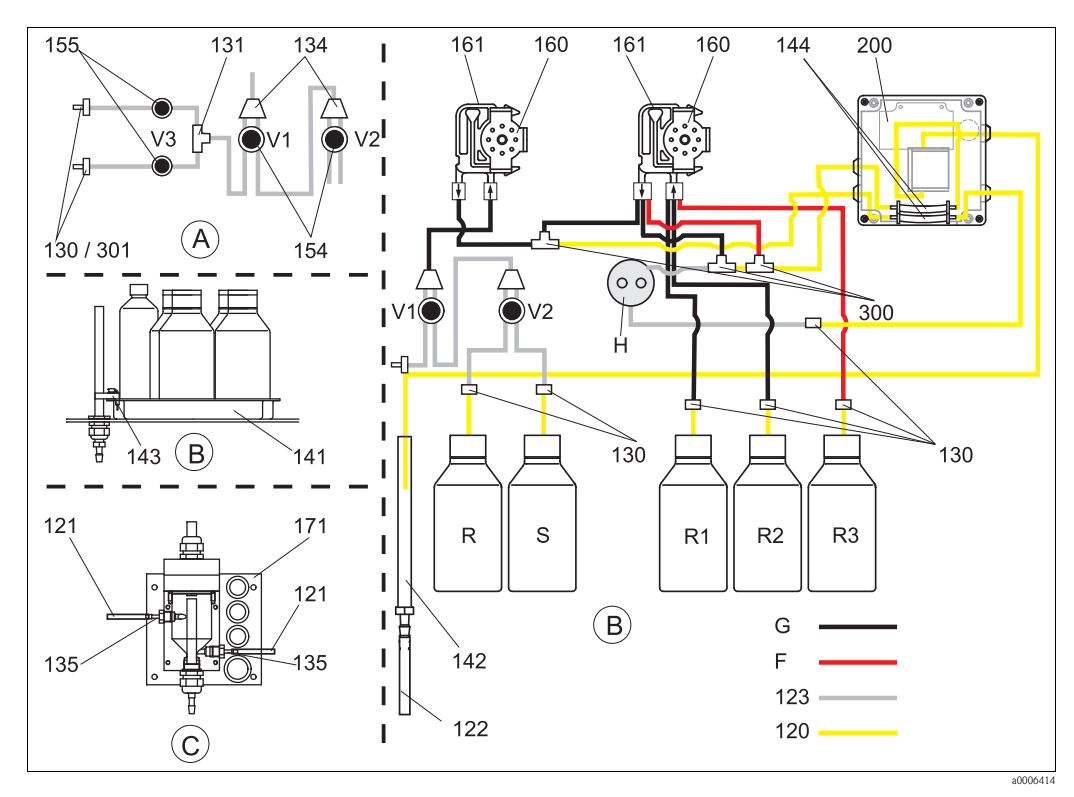

Fig. 21: Overview parts

- Α Sample input two-channel version
- B C Standards and reagent canisters
- Collecting vessel
- Р Sample
- Η Holder for dosage loop F
- Fluran hose, orange/orange (Kit CAV740)
- R Cleaner canister
- *R1* Reagent 1 canister
- R2 Reagent 2 canister
- R3 Reagent 3 canister S
- Standard solution canister G
  - Coded pump hose (see Kit CAV740)

#### 9.4.2 Overview for CA71SI-A

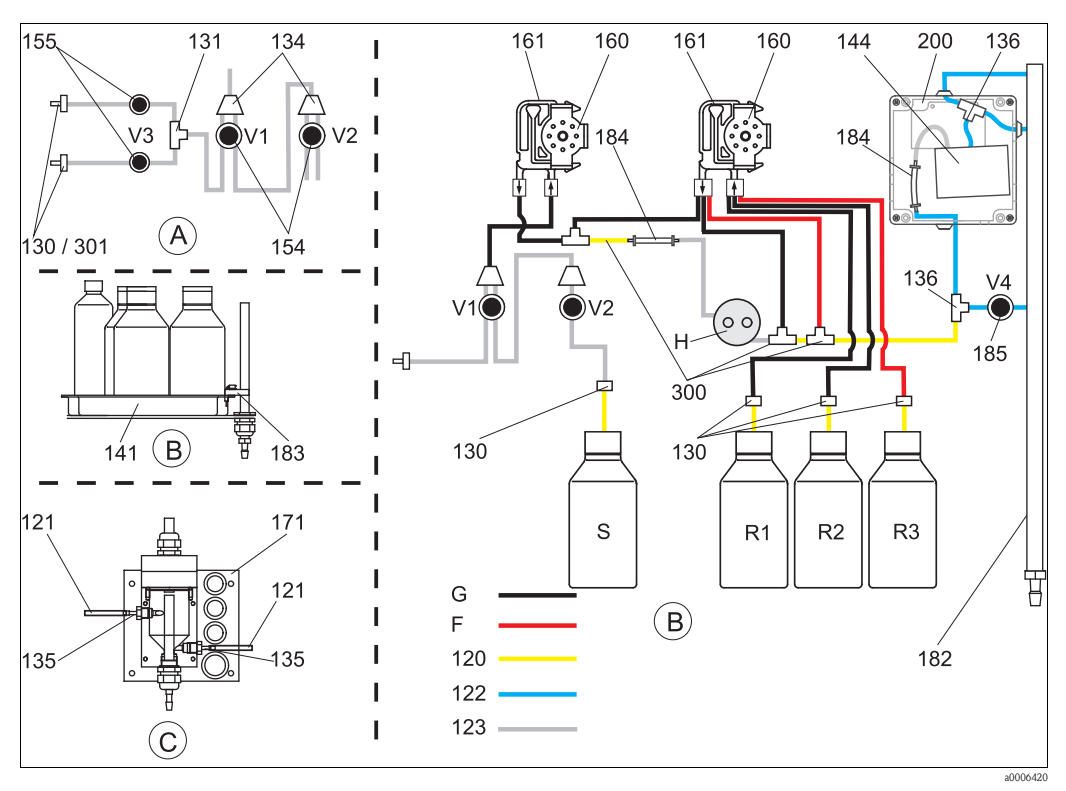

Fig. 22: Overview of spare parts

- Α Sample input two-channel version
- В Standards and reagent canisters
- C P Collecting vessel
- Sample
- Н Holder for dosage loop

- Fluran hose orange/orange (in Kit CAV740)
- R1 Reagent 1 canister
- RЗ Reagent 3 canister
  - Standard solution canister
- S G Coded pump hose (see Kit CAV740)

#### 9.4.3 Spare parts for sample and reagent transportation

F

| Item | Spare part                                                               | Order number |
|------|--------------------------------------------------------------------------|--------------|
| 120  | Norprene hose, 1.6 mm                                                    | 51504116     |
| 121  | C-Flex hose, 3.2 mm (permeate inlet and overflow with sample collector.) | 51504114     |
| 122  | C-Flex hose ID 6.4 mm                                                    | 51504115     |
| 123  | C-Flex hose, 1.5 mm                                                      | 51512535     |
| 130  | Hose connector 1.6 mm x 1.6 mm (10 pieces)                               | 51506495     |
| 131  | T-hose connector 1.6 mm x 1.6 mm x 1.6 mm (10 pieces)                    | 51506490     |
| 134  | Y-hose connector 1.6 mm x 1.6 mm x 1.6 mm (10 pieces)                    | 51512096     |
| 135  | Connection nipples for sample collector (10 piece)                       | 51512099     |
| 136  | T-hose connector 3.2 mm x 3.2 mm x 3.2 mm (10 pieces)                    | 51516166     |
| 140  | Mixer set, complete (2 pieces)                                           | 51512101     |
| 141  | Collecting tank                                                          | 51512102     |
| 142  | Outlet pipe with hose nipple (2 pieces)                                  | 51512104     |
| 143  | Kit CA71 Leak sensor for collecting tank (2 pieces)                      | 51512103     |
| 154  | Kit CA71 Valve, complete (1 piece for one-channel version)               | 51512100     |
| 155  | Valve set for two-channel version                                        | 51512234     |
| 160  | Roller head with holder for hose pump                                    | 51512085     |
| 161  | Kit CA71 Hose box for pump (1 piece)                                     | 51512086     |

| Item | Spare part                                        | Order number |
|------|---------------------------------------------------|--------------|
| 171  | Collecting vessel without level monitoring        | 51512088     |
| 182  | Outlet pipe with hose nipple                      | 51515578     |
| 183  | Leak sensor for collecting tank                   | 51515581     |
| 184  | Mixer assembly                                    | 51515579     |
| 185  | Drain valve                                       | 51515580     |
| 300  | Kit CA T-hose connectors 1.6 mm x 0.8 mm x 1.6 mm | 71039848     |
| 301  | Kit CA hose connectors 3.2 mm x 1.6 mm            | 51506491     |
| 302  | Kit CA hose connectors 1.6 mm x 0.8 mm            | 71039845     |

# 9.4.4 Analyzer spare parts

| Item | Spare part                                    | Order number         |
|------|-----------------------------------------------|----------------------|
| Н    | Dosing loop (H), complete                     | 51512463             |
| 144  | Photometer cell, 2 pieces<br>– SI-B<br>– SI-A | 51505778<br>51512409 |
| 200  | Photometer<br>- SI-A<br>- SI-B                | 51512078<br>51512079 |

# 9.5 Software history

| Date    | Version | Changes in the software                                                                                                    | Documentation                            |
|---------|---------|----------------------------------------------------------------------------------------------------|------------------------------------------|
| 08/2006 | 6.0     | Extension<br>New parameter FE-D                                                                                                    | BA360C/07/xx/07.06                       |
| 06/2006 | 5.9     | Extension<br>New parameter NO-D<br>Stepping motor position is also reset in a reset<br>New stepping motor setting for CU-A/B (50 rpm)<br>Spanish replaces Dutch and Hungarian                                                                                                    | BA355C/07/xx/07.06                       |
| 09/2005 | 5.8     | <ul> <li>Extension</li> <li>New parameter PH-E</li> <li>Altered factory settings for SI-A and AM-B</li> <li>Characteristics for FE-B, CU-A and CR-A extended</li> <li>Measuring range limitation increased to 50000 for all parameters and engineering units</li> <li>Calibration value can be adjusted to end of measuring range</li> </ul> | BA356C/07/xx/07.06                       |
| 06/2005 | 5.7     | Improvement<br>Stack overflow eliminated<br>FE-C valve control corrected<br>RTC properly dealt with when setting/reading the time                                                                                                    | -                                        |
| 07/2004 | 5.6     | <ul> <li>Extension</li> <li>Range of adjustment for delay to sample to 999s</li> <li>Range of adjustment for cleaning duration to 300s</li> <li>Range of adjustment for frequencies to 5800 Hz</li> <li>Factory settings accepted as specified</li> <li>Altered measuring cycles for AM-D, AL-A (like hardness)</li> </ul>                   | BA353C/07/xx/09.04<br>BA357C/07/xx/10.04 |

| Date    | Version | Changes in the software                                                                                                    | Documentation                                                                                                    |
|---------|---------|----------------------------------------------------------------------------------------------------|----------------------------------------------------------------------------------------------------|
| 05/2004 | 5.5     | Extension/improvement<br>Longer initialization<br>Altered measuring cycle for SI<br>Shortened reaction time, AM-C (90 s)<br>SI-A: 0 Hz signal error only after 90 s<br>Reason for crashing during frequency display in SERVICE<br>eliminated<br>Restart after power failure            | BA364C/07/xx/06.04                                                                                                    |
| 03/2004 | 5.4     | Extension/improvement<br>New process: HA<br>Menu extension: Cell drain time<br>Calibration valve off during reaction<br>Hungarian and Spanish no longer available<br>New hardness engineering units<br>New standard parameters/factory settings<br>Stepping motor activation corrected | BA361C/07/xx/02.04                                                                                                    |
| 08/2003 | 5.3     | Improvement<br>Fault elimination for measuring range switchover, HA                                                                                                    | -                                                                                                    |
| 08/2003 | 5.2     | Extension/improvement<br>Factory settings for SI changed<br>CL characteristic changed<br>New startup message<br>Fault elimination for output for current output, two-channel                                                                                                    | -                                                                                                    |
| 05/2003 | 5.1     | Extension/improvement<br>New parameter CL<br>Memory correction<br>Time for "Delay to sample" is used for zero measurement<br>Factory settings for MN, SI, HA changed                                                                                                    | BA354C/07/07.03                                                                                                    |
| 12/2002 | 5.0     | Original software                                                                                                    | BA353C/07/xx/01.03<br>BA355C/07/xx/01.03<br>BA356C/07/xx/01.03<br>BA357C/07/xx/01.03<br>BA357C/07/xx/01.03<br>BA359C/07/xx/01.03<br>BA360C/07/xx/01.03<br>BA361C/07/xx/01.03<br>BA362C/07/xx/01.03<br>BA363C/07/xx/01.03<br>BA364C/07/xx/07.03 |

# 9.6 Return

Before returning observe the following items:

- Contact your regional Endress+Hauser sales center to receive detailed shipping conditions.
- Enclose the duly completed "Declaration of de-contamination" with the packaging.
- You can find the form as master at the end of these instructions.

# 9.7 Disposal

The device contains electronic components and must therefore be disposed of in accordance with regulations on the disposal of electronic waste. Please observe local regulations.

# 10 Technical data

# 10.1 Input

| Measured variable         | SIO <sub>2</sub> [µg/l, mg/l]                                                                                                    |  |  |  |  |  |  |  |  |  |
|---------------------------|----------------------------------------------------------------------------------------------------|--|--|--|--|--|--|--|--|--|
| Measuring range           | SI-A<br>1 to 200 ug/1                                                                                                    |  |  |  |  |  |  |  |  |  |
|                           | SI-B<br>50 to 5000 ug/l                                                                                                    |  |  |  |  |  |  |  |  |  |
|                           | 30 to 3000 μg/ 1                                                                                                    |  |  |  |  |  |  |  |  |  |
| Wavelength                | 810 nm                                                                                                    |  |  |  |  |  |  |  |  |  |
| Reference wavelength      | 565 nm (SI-B only)                                                                                                    |  |  |  |  |  |  |  |  |  |
|                           | 10.2 Output                                                                                                    |  |  |  |  |  |  |  |  |  |
| Output signal             | 0/4 to 20 mA                                                                                                    |  |  |  |  |  |  |  |  |  |
| Signal on alarm           | Contacts: 2 limit contacts (per channel), 1 system alarm contact<br>optional: end of measurement (with two channel version display of channel no. available)                  |  |  |  |  |  |  |  |  |  |
| <b>Load</b> max. 500 Ω    |                                                                                                    |  |  |  |  |  |  |  |  |  |
| Serial interface RS 232 C |                                                                                                    |  |  |  |  |  |  |  |  |  |
| Data logger               | 1024 data pairs per channel with date, time and measured value<br>100 data pairs with date, time and measured value for calibration factor determination (diagnostic<br>tool) |  |  |  |  |  |  |  |  |  |
| Load capacity             | 230 V / 115 V AC max. 2 A, 30 V DC max. 1 A                                                                                                    |  |  |  |  |  |  |  |  |  |
|                           | 10.3 Power supply                                                                                                    |  |  |  |  |  |  |  |  |  |
| Supply voltage            | 115 V AC / 230 V AC ±10%, 50/60 Hz                                                                                                    |  |  |  |  |  |  |  |  |  |
| Power consumption         | approx. 50 VA                                                                                                    |  |  |  |  |  |  |  |  |  |
| Current consumption       | approx. 0.2 A at 230 V<br>approx. 0.5 A at 115 V                                                                                                    |  |  |  |  |  |  |  |  |  |
| Fuses                     | 1 x slow-blow 0.5 A for electronics<br>2 x semi-delay 0.2 A for photometer<br>1 x slow-blow 0.1 A for motors<br>1 x slow-blow 1 A for fan                                     |  |  |  |  |  |  |  |  |  |

| Time between two<br>measurements | $t_{mes}$ = reaction time + rinse time + waiting time + rinse again time + filling time + sampling time + reagent refusal time (min. waiting time = 0 min)                                                                           |  |  |  |  |  |  |  |
|----------------------------------|----------------------------------------------------------------------------------------------------|--|--|--|--|--|--|--|
| Maximum measured error           | <ul> <li>1 to 200 μg/l:<br/>±2 % of measuring range end<br/>there of 5 to 20 μg/l:<br/>±2 μg/l</li> <li>50 to 5000 μg/l:<br/>±2 % of measuring range end</li> </ul>                                                                  |  |  |  |  |  |  |  |
| Measuring interval               | t <sub>mes</sub> to 120 min                                                                                                    |  |  |  |  |  |  |  |
| Reaction time                    | 6 minutes<br>• SI-A:<br>90 s<br>• SI-B:<br>120 s                                                                                                    |  |  |  |  |  |  |  |
| Sample requirement               | 20 ml (0.68 fl.oz.) per measurement                                                                                                    |  |  |  |  |  |  |  |
| Reagent requirement              | SI-B: 3 x 0.18 ml (0.006 fl.oz.)<br>0.86 l (0.23 US.gal) per reagent per month with 15 minute measuring interval<br>SI-B: 3 x 0.18 ml (0.006 fl.oz.)<br>0.52 l (0.14 US.gal) per reagent per month with 15 minute measuring interval |  |  |  |  |  |  |  |
| Calibration interval             | 0 to 720 h                                                                                                    |  |  |  |  |  |  |  |
| Rinse interval (SI-B only)       | 0 to 720 h                                                                                                    |  |  |  |  |  |  |  |
| Rinse again time                 | 30 s                                                                                                    |  |  |  |  |  |  |  |
| Filling time                     | <i>SI-A</i><br>24 s                                                                                                    |  |  |  |  |  |  |  |
|                                  | <i>SI-B</i><br>17 s                                                                                                    |  |  |  |  |  |  |  |
| Empy optical cell                | $t_{refusal} = 30 \text{ s} (SI-A)$<br>$t_{refusal} = 0 \text{ s} (SI-B)$                                                                                                    |  |  |  |  |  |  |  |
| Maintenance interval             | 6 months (typical)                                                                                                    |  |  |  |  |  |  |  |
| Servicing requirement            | 15 minutes per week (typical)                                                                                                    |  |  |  |  |  |  |  |

# 10.4 Performance characteristics

| Mounting location         | Installation on a vibration-free wall                                                                                                    |  |  |  |  |  |  |  |  |
|---------------------------|----------------------------------------------------------------------------------------------------|--|--|--|--|--|--|--|--|
|                           | 10.6 Environment                                                                                                    |  |  |  |  |  |  |  |  |
| Ambient temperature       | 5 to 35 °C (40 to 95 °F), avoid strong fluctuations                                                                                                |  |  |  |  |  |  |  |  |
| Humidity                  | below the condensation limit, installation in usual, clean rooms<br>outdoor installation only possible with protective devices (customer supplied) |  |  |  |  |  |  |  |  |
| Ingress protection        | IP 54                                                                                                    |  |  |  |  |  |  |  |  |
|                           | 10.7 Process                                                                                                    |  |  |  |  |  |  |  |  |
| Sample temperature        | 5 to 50 °C (40 to 120 °F)                                                                                                    |  |  |  |  |  |  |  |  |
| Sample flow rate          | min. 5 ml (0.17 fl.oz.) per min                                                                                                    |  |  |  |  |  |  |  |  |
| Consistency of the sample | low solid content (< 50 ppm)                                                                                                    |  |  |  |  |  |  |  |  |
| Sample inlet              | Unpressurized                                                                                                    |  |  |  |  |  |  |  |  |

# 10.5 Installation conditions

# 10.8 Mechanical construction

| Design, dimensions | see chapter "Installation"                                           | see chapter "Installation"                                                                                                    |  |  |  |  |  |  |  |
|--------------------|----------------------------------------------------------------------|----------------------------------------------------------------------------------------------------|--|--|--|--|--|--|--|
| Weight             | GFR housing<br>Stainless steel housing<br>Without housing            | approx. 28 kg (62 lbs)<br>approx. 33 kg (73 lbs)<br>approx. 25 kg (55 lbs)                                                                                                    |  |  |  |  |  |  |  |
| Material           | Housing:<br>Front windows:<br>Endless hose:<br>Pump hose:<br>Valves: | Stainless steel 1.4301 (AISI 304) or<br>glass-fibre reinforced carbon(GFR)<br>Polycarbonate <sup>®</sup><br>C-Flex <sup>®</sup> , Norprene <sup>®</sup><br>Tygon <sup>®</sup> , Viton <sup>®</sup><br>Tygon <sup>®</sup> , silicone |  |  |  |  |  |  |  |

# 11 Appendix

# 11.1 Operating matrix

One-channel version

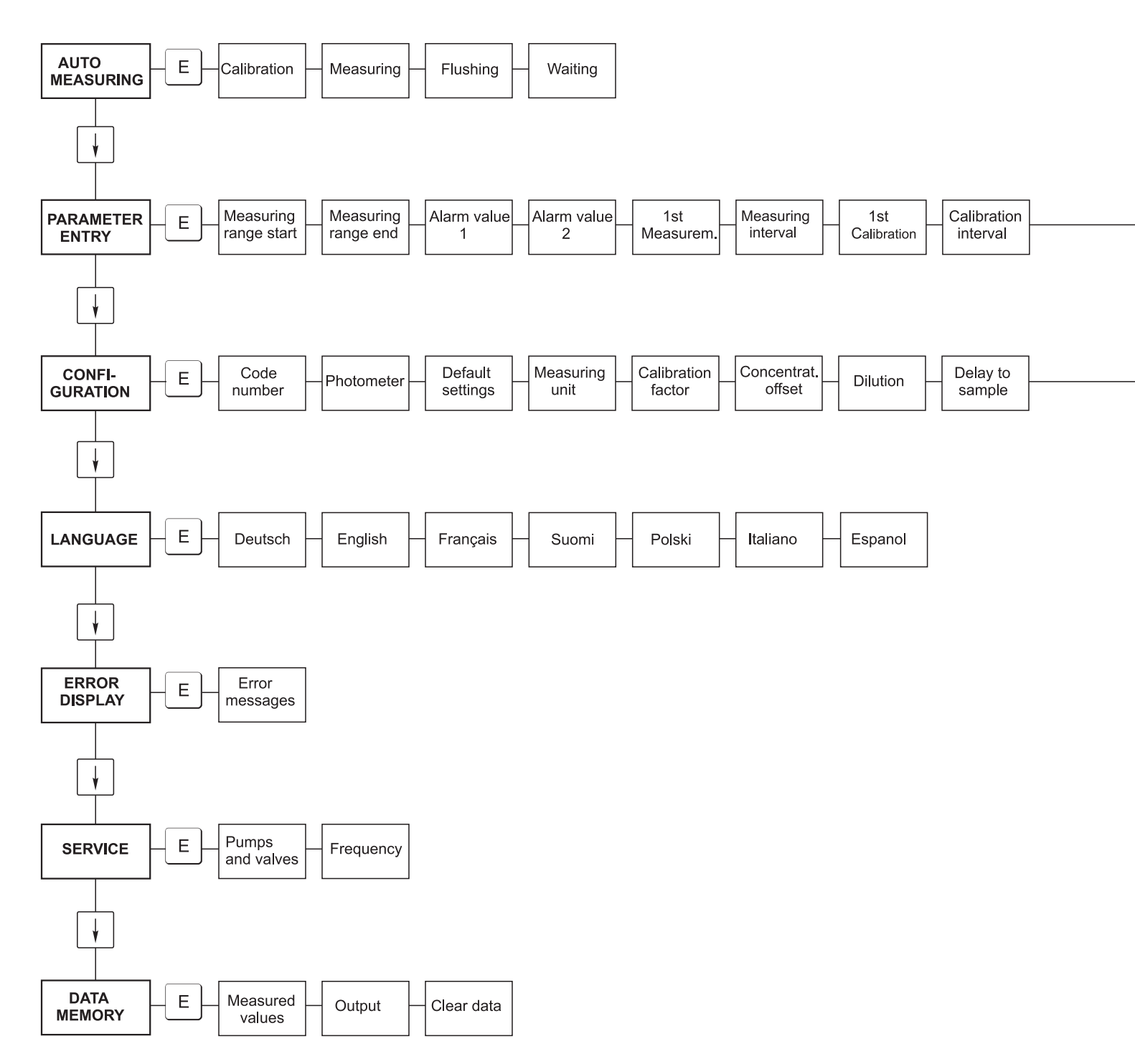

a0001907-en

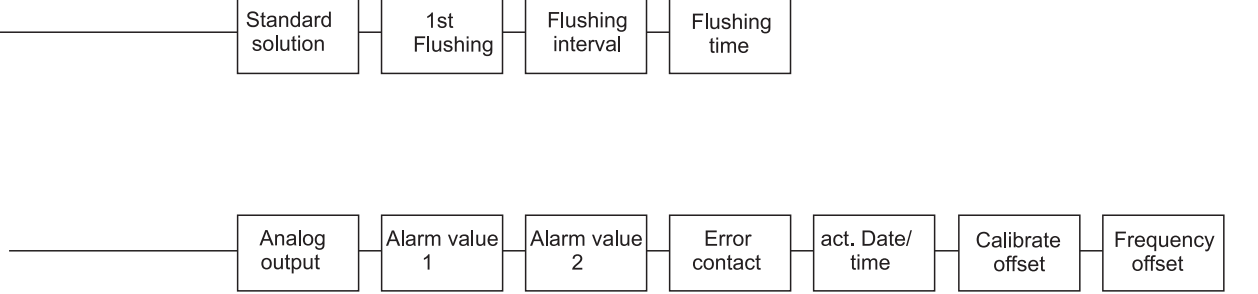

a0001908-en

#### **Two-channel version**

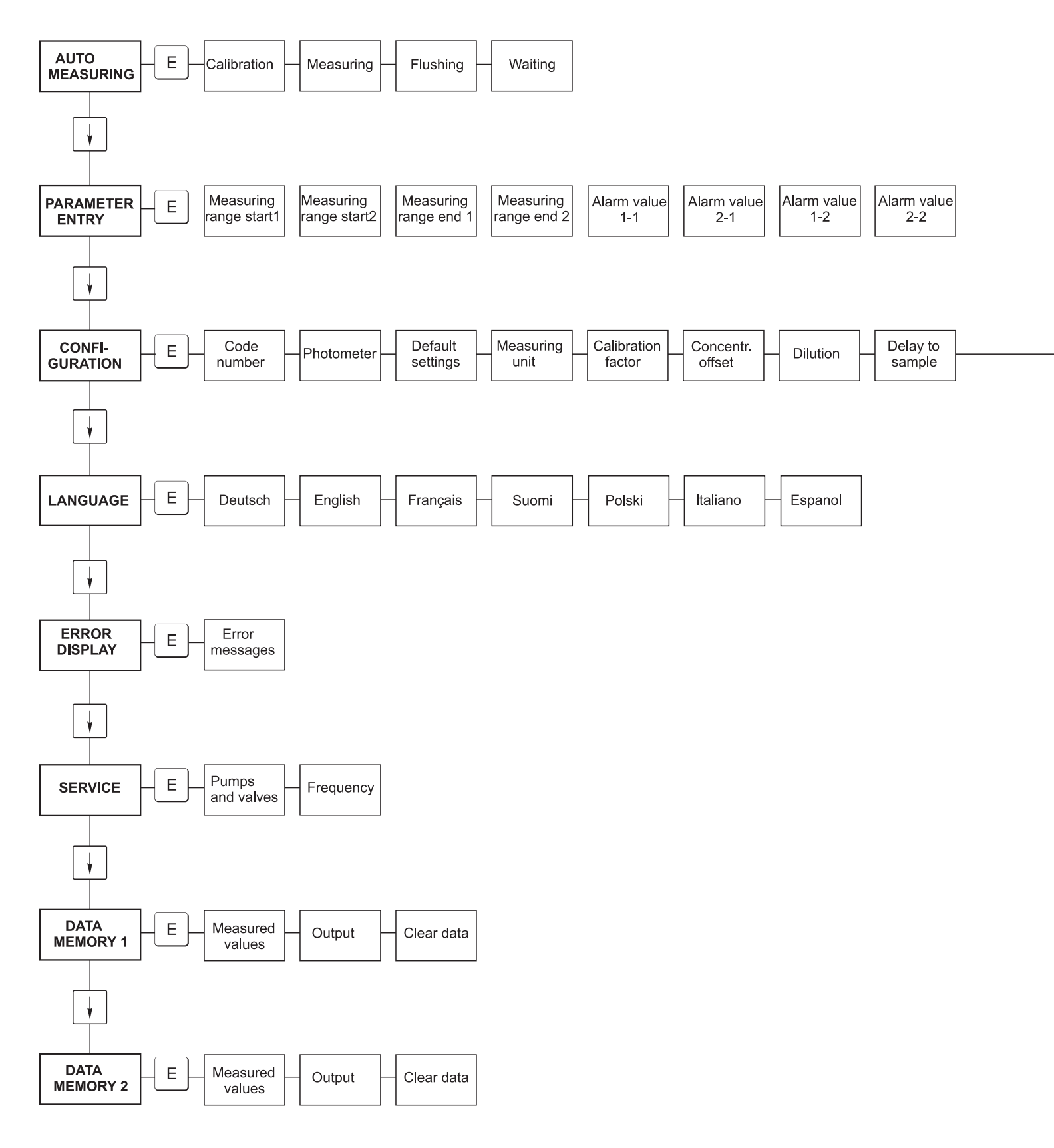

a0001909-en

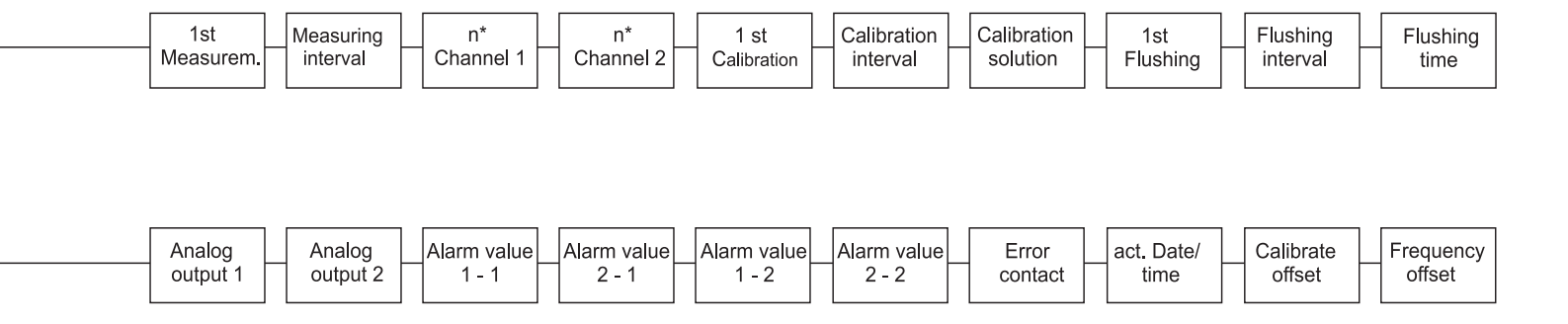

a0001910-en

# 11.2 Analyzer settings

| lace:                 |  |
|-----------------------|--|
| уре:                  |  |
| erial no. analyzer:   |  |
| erial no. Photometer: |  |
| oftware version:      |  |
| Date:                 |  |

| Photometer Type:                                   |                                     |                                   |        |        |
|----------------------------------------------------|-------------------------------------|-----------------------------------|--------|--------|
| Measuring unit:                                    |                                     |                                   |        |        |
| Calibration factor:                                |                                     |                                   |        |        |
| c-offset:                                          |                                     |                                   | ■ mg/l | ■ µg/1 |
| Dilution:                                          |                                     |                                   |        |        |
| Delay to sample:                                   |                                     |                                   | S      |        |
| Analog output:                                     | ■ 0-20 mA                           | ■ 4-20 mA                         |        |        |
| AV 1:                                              | <ul> <li>normally closed</li> </ul> | <ul> <li>normally open</li> </ul> |        |        |
| AV 2:                                              | <ul> <li>normally closed</li> </ul> | <ul> <li>normally open</li> </ul> |        |        |
| Fault signal:                                      | <ul> <li>normally closed</li> </ul> | <ul> <li>normally open</li> </ul> |        |        |
| Frequency offset:                                  |                                     |                                   | Hz     |        |
| Ground line: (demineralised water without reagent) |                                     |                                   | Hz     |        |
| Measuring range start:                             |                                     |                                   | ■ mg/l | ■ µg/l |
| Measuring range end:                               |                                     |                                   | ■ mg/l | ■ µg/l |
| AV 1:                                              |                                     |                                   | ■ mg/l | ■ µg/l |
| AV 2:                                              |                                     |                                   | ■ mg/l | ■ µg/1 |
| 1st measuring:                                     |                                     |                                   |        |        |
| Measuring interval:                                |                                     |                                   | min    |        |
| 1st calibration:                                   |                                     |                                   |        |        |
| Calibration interval:                              |                                     |                                   | h      |        |
| Calibration solution:                              |                                     |                                   | ■ mg/l | ■ µg/l |
| 1st rinsing:                                       |                                     |                                   |        |        |
| Rinse interval:                                    |                                     |                                   | h      |        |
| Rinse time:                                        |                                     |                                   | S      |        |

# 11.3 Maintenance schedule

#### Maintenance schedule for analyser no. .....

#### weekly

→ Check and note calibration factor

→ Visual check (soiling, pump tubings, reagent, sample inlet etc.)

 $\rightarrow$  Move hoses in the valves, change position due to valve pressure, rub in hoses with silicone grease

| done | cw 1  | cw 2  | cw 3  | cw 4  | cw 5  | cw 6  | cw 7  | cw 8  | cw 9  | cw 10 | cw 11 | cw 12 |
|------|-------|-------|-------|-------|-------|-------|-------|-------|-------|-------|-------|-------|
| date |       |       |       |       |       |       |       |       |       |       |       |       |
| done | cw 13 | cw 14 | cw 15 | cw 16 | cw 17 | cw 18 | cw 19 | cw 20 | cw 21 | cw 22 | cw 23 | cw 24 |
| date |       |       |       |       |       |       |       |       |       |       |       |       |
| done | cw 25 | cw 26 | cw 27 | cw 28 | cw 29 | cw 30 | cw 31 | cw 32 | cw 33 | cw 34 | cw 35 | cw 36 |
| date |       |       |       |       |       |       |       |       |       |       |       |       |
| done | cw 37 | cw 38 | cw 39 | cw 40 | cw 41 | cw 42 | cw 43 | cw 44 | cw 45 | cw 46 | cw 47 | cw 48 |
| date |       |       |       |       |       |       |       |       |       |       |       |       |
| done | cw 49 | cw 50 | cw 51 | cw 52 | cw 53 |       |       |       |       |       |       |       |
| date |       |       |       |       |       |       |       |       |       |       |       |       |

#### 2-weekly

 $\rightarrow$  Check concentration of the calibration factor in the laboratory.

If necessary, adjust concentration in the menu parameter entry or use new standard.

 $\rightarrow$  Flush sample tubing system with pressurised water (disposable syringe). Remove hose holder unit from the pump.

| done | cw 1  | cw 3  | cw 5  | cw 7  | cw 9  | cw 11 | cw 13 | cw 15 | cw 17 | cw 19 | cw 21 | cw 23 |
|------|-------|-------|-------|-------|-------|-------|-------|-------|-------|-------|-------|-------|
| date |       |       |       |       |       |       |       |       |       |       |       |       |
| done | cw 25 | cw 27 | cw 29 | cw 31 | cw 33 | cw 35 | cw 37 | cw 39 | cw 41 | cw 43 | cw 45 | cw 47 |
| date |       |       |       |       |       |       |       |       |       |       |       |       |
| done | cw 49 | cw 51 | cw 53 |       |       |       |       |       |       |       |       |       |
| date |       |       |       |       |       |       |       |       |       |       |       |       |

#### monthly or if required

-> Replace reagents.

 $\rightarrow$  Flush the sample tubing system with 12.5% bleaching lye (sodium hypochloride) and reflush thoroughly with water (menu Service V1: P, P1: g, P2: s, V2: S, (two channel version also V3))

 $\rightarrow$  Check sample collector for fouling and clean it if necessary

 $\rightarrow$  Rub in pump hoses with silicone grease.

| done | Jan | Feb | Mar | Apr | May | Jun | Jul | Aug | Sep | Oct | Nov | Dec |
|------|-----|-----|-----|-----|-----|-----|-----|-----|-----|-----|-----|-----|
| date |     |     |     |     |     |     |     |     |     |     |     |     |

#### monthly / every 6th month

->> Turn the pump hoses in the hose holder unit (monthly/6weekly), replace them (every 3th/6th month)

Attention: Whenever working on the reagent hoses, the hoses must be removed from the canisters and the T-connectors near the reagent pump to prevent contamination of the reagents.  $\rightarrow$  Clean drain lines

| done | Jan | Feb | Mar | Apr | May | Jun | Jul | Aug | Sep | Oct | Nov | Dec |
|------|-----|-----|-----|-----|-----|-----|-----|-----|-----|-----|-----|-----|
| date |     |     |     |     |     |     |     |     |     |     |     |     |

Endress+Hauser

a0001911-en

# Index

## А

| Accessories             |
|-------------------------|
| Alarm values            |
| Analog output           |
| AUTO MEASURING 23       |
|                         |
| C                       |
| Calibration 20          |
| Calibration factor 24   |
| Calibration interval    |
|                         |
| Certificates            |
| Checking                |
| Connection 21           |
| Function                |
| Installation            |
| Cleaner                 |
| Cleaning 40             |
| Collecting veccel       |
| Commissioning           |
| Commissioning           |
| Dry                     |
| Wet 32                  |
| Concentration offset 24 |
| CONFIGURATION 24        |
| Connection              |
| Sample line 12          |
| Serial interface 20     |
| Signals 18              |
| Contacto 10             |
| UIIIacus                |
|                         |

# D

| 2                                       |           |
|-----------------------------------------|-----------|
| DATA STORAGE                            | 28        |
| Declaration of conformity               | 8         |
| Designated use                          | 4         |
| Dilution module                         | 33.43     |
| Display                                 | 22        |
| Disposal .                              | 49        |
| 2.0000000000000000000000000000000000000 | , <b></b> |

# Ε

| Electrical connection<br>Environment<br>ERROR DISPLAY<br>Error messages<br>Errors<br>Process errors<br>System errors | 15<br>52<br>27<br>44<br>44<br>45<br>44 |
|----------------------------------------------------------------------------------------------------|----------------------------------------|
| F     Filter mat.     Flushing interval.     Frequency offset.   G                                                   | 40<br>27<br>25                         |
| GFR housing                                                                                                    | 10                                     |

### Η

| Housing             |
|---------------------|
| GFR 10              |
| Stainless steel     |
| Without 11          |
| Housing fan 40      |
| I                   |
| - Icons             |
| Incoming acceptance |
| Input               |
| Installation        |

Examples14Installation conditions52Interference suppressor18

#### L LAN

| LANGUAGE                | 27 |
|-------------------------|----|
| Μ                       |    |
| Main menu.              | 23 |
| Maintenance             | 35 |
| Schedule                | 35 |
| Maintenance kit         | 42 |
| Measuring unit          | 24 |
| Mechanical construction | 52 |
| Menu                    |    |
| Auto Measuring          | 23 |
| Configuration           | 24 |
| Data storage            | 28 |
| Error display           | 27 |
| Language                | 27 |
| Main menu               | 23 |
| Parameter entry         | 26 |
| Service                 | 28 |

# Ν

| Nameplate . |  |  | 6 |
|-------------|--|--|---|
|-------------|--|--|---|

# 0

| Offset                         |
|--------------------------------|
| Concentration                  |
| Frequency                      |
| Open version 11                |
| Operating matrix               |
| Operation                      |
| Operational safety 4           |
| Output                         |
| P                              |
| PARAMETER ENTRY 26             |
| Performance characteristics 51 |
| Photometer optical cell        |
| Placing out of service 41      |
| Power supply 50                |
| Process 52                     |

| Pump hoses.         37           Pumps         28                                                                                                    |
|----------------------------------------------------------------------------------------------------|
| <b>Q</b><br>Ouality certificate                                                                                                    |
| <b>R</b><br>Reaching the terminal block                                                                                                    |
| Mixer39Photometer optical cell39Pump hoses37Reagents36Valve hoses38Return4, 49                                                                                                    |
| Safety icons       5         Sample line       12         Scope of delivery       7         Screening       18         Serial interface       20         SERVICE       28         Signal connection       18         Software history       48         Spare parts       46         Stainless steel housing       9         Standard solution       42         Storage       9         Switching contacts       19         Switch-on       31         Symbols       5 |
| <b>T</b><br>Technical data                                                                                                    |
| <b>U</b><br>Use                                                                                                    |
| V<br>Valve hoses                                                                                                    |

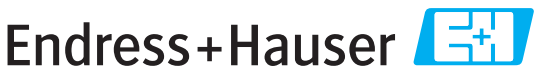

People for Process Automation

# Declaration of Hazardous Material and De-Contamination Erklärung zur Kontamination und Reinigung

| RA | No. |  |  |  |  | clear<br><i>Bitte</i> |
|----|-----|--|--|--|--|-----------------------|
|    |     |  |  |  |  | auc                   |

use reference the Return Authorization Number (RA#), obtained from Endress+Hauser, on all paperwork and mark the RA# rly on the outside of the box. If this procedure is not followed, it may result in the refusal of the package at our facility. e geben Sie die von E+H mitgeteilte Rücklieferungsnummer (RA#) auf allen Lieferpapieren an und vermerken Sie diese 'n außen auf der Verpackung. Nichtbeachtung dieser Anweisung führt zur Ablehnung ihrer Lieferung.

Because of legal regulations and for the safety of our employees and operating equipment, we need the "Declaration of Hazardous Material and De-Contamination", with your signature, before your order can be handled. Please make absolutely sure to attach it to the outside of the packaging.

Aufgrund der gesetzlichen Vorschriften und zum Schutz unserer Mitarbeiter und Betriebseinrichtungen, benötigen wir die unterschriebene "Erklärung zur Kontamination und Reinigung", bevor Ihr Auftrag bearbeitet werden kann. Bringen Sie diese unbedingt außen an der Verpackung an.

Type of instrument / sensor Geräte-/Sensortyp

| Serial | number |  |
|--------|--------|--|
| Serien | nummer |  |

 $\mathbf{A} \quad \mathbf{A}$ 

Used as SIL device in a Safety Instrumented System / Einsatz als SIL Gerät in Schutzeinrichtungen

Process data/ Prozessdaten

Temperature / Temperatur \_[°F] \_ Conductivity / Leitfähigkeit

[µS/cm]

\_\_[°C]

Pressure / Druck [psi] [Pa] Viscosity / Viskosität \_\_\_\_  $[cp] ____ [mm^2/s]$ 

Medium and warnings Warnhinweise zum Medium

|                                                                                                    |                                                       |                           |                          |                        |                            |                                                               |                       | •                        |
|----------------------------------------------------------------------------------------------------|-------------------------------------------------------|---------------------------|--------------------------|------------------------|----------------------------|---------------------------------------------------------------|-----------------------|--------------------------|
|                                                                                                    | Medium /concentration<br><i>Medium /Konzentration</i> | Identification<br>CAS No. | flammable<br>entzündlich | toxic<br><i>giftig</i> | corrosive<br><i>ätzend</i> | harmful/<br>irritant<br>gesundheits-<br>schädlich/<br>reizend | other *<br>sonstiges* | harmless<br>unbedenklich |
| Process<br>medium<br>Medium im<br>Prozess<br>Medium for<br>process cleaning<br>Medium zur<br>Prozessreinigung |                                                       |                           |                          |                        |                            |                                                               |                       |                          |
| Returned part<br>cleaned with<br>Medium zur<br>Endreinigung                                                   |                                                       |                           |                          |                        |                            |                                                               |                       |                          |

\* explosive; oxidising; dangerous for the environment; biological risk; radioactive

\* explosiv; brandfördernd; umweltgefährlich; biogefährlich; radioaktiv Please tick should one of the above be applicable, include safety data sheet and, if necessary, special handling instructions.

Zutreffendes ankreuzen; trifft einer der Warnhinweise zu, Sicherheitsdatenblatt und ggf. spezielle Handhabungsvorschriften beilegen.

Description of failure / Fehlerbeschreibung \_

Company data / Angaben zum Absender

Company / Firma\_

Phone number of contact person / Telefon-Nr. Ansprechpartner:

Address / Adresse

Fax / E-Mail

Your order No. / Ihre Auftragsnr.

"We hereby certify that this declaration is filled out truthfully and completely to the best of our knowledge.We further certify that the returned parts have been carefully cleaned. To the best of our knowledge they are free of any residues in dangerous quantities." "Wir bestätigen, die vorliegende Erklärung nach unserem besten Wissen wahrheitsgetreu und vollständig ausgefüllt zu haben. Wir bestätigen

weiter, dass die zurückgesandten Teile sorgfältig gereinigt wurden und nach unserem besten Wissen frei von Rückständen in gefahrbringender Menge sind."

www.endress.com/worldwide

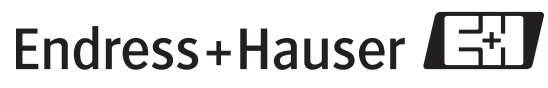

People for Process Automation

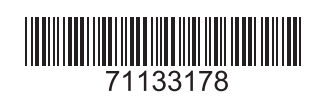